# MANUALE USO E MANUTENZIONE

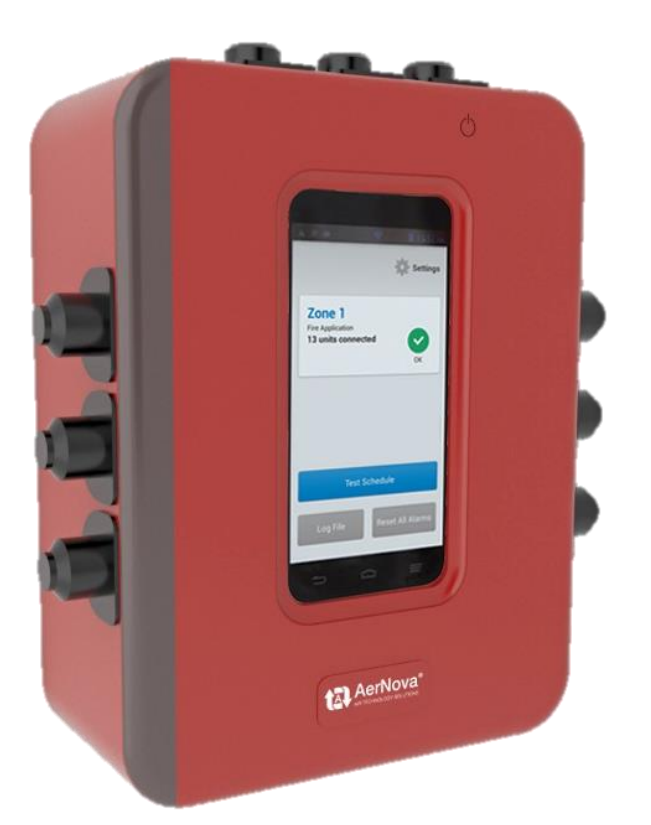

## SEDuct<sup>®</sup> M30 Pannello di comando e controllo

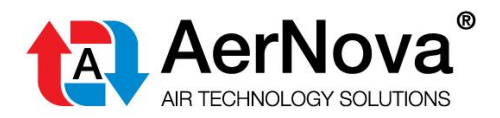

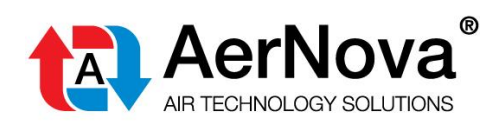

### INDICE

| 1          | Specifiche tecniche                                                                                   | 4        |
|------------|----------------------------------------------------------------------------------------------------|----------|
| 2          | Installazione elettrica                                                                               | 7        |
|            | NFORMAZIONI GENERALI                                                                                  | 7        |
| 3          | Applicazioni                                                                                          | 8        |
|            | Serranda tagliafuoco:<br>Serranda controllo fumo:                                                     | 8<br>8   |
| 4          | Preparazione / Installazione / Corretto utilizzo                                                      | 9        |
| 5          | Salvare le modifiche                                                                                  | .17      |
| 6          | Indirizzi delle zona                                                                                  | .17      |
| 7          | Accendere lo schermo del dispositivo                                                                  | .17      |
| 8          | Spiegazione panoramica Zona                                                                           | .18      |
| 9          | Reset della Zona                                                                                      | .19      |
| 10         | Raccomandazione per il processo di messa in opera                                                     | 21       |
| 11         | Avviamento con interruttore dip n° 1 attivo "Allarme in tutta la Zona" attivo                         | 22       |
| 12         | Schermata di avvio                                                                                    | 23       |
| 13         | Impostazioni / Accesso con Password                                                                   | 24       |
| 14         | Test di una singola serranda                                                                          | 27       |
| 15         | Programmazione test zona                                                                              | 29       |
| 16         | Test dell'intera Zona                                                                                 | 31       |
| 17         | Visualizza report dei test                                                                            | 33       |
| 18         | Programma Test periodico                                                                              | .34      |
| 19         | Denominazione delle Serrande                                                                          | .36      |
| 20         | Descrizione dello Stato delle serrande                                                                | .38      |
| 21         | Scambio tra serrande collegate allo stesso SEDuct <sup>®</sup> UFC…2                                  | .38      |
| 22         | Input digitali nei dispositivi SEDuct <sup>®</sup> UFC                                                | .39      |
| 23         | Override Manuale = Input Digitale del SEDuct <sup>®</sup> UFC                                         | 39       |
| 24         | Rilevatore di Fumo                                                                                    | .39      |
| 25         | Dispositivo di Intervento termoelettrico                                                              | .40      |
| 26         | Allarme rilevatore di fumo                                                                            | .40      |
| 27<br>di f | Tempo di esecuzione test serranda / Versione Software / Baud rate / Reset alle impostazion<br>abbrica | ni<br>41 |
| 28         | Attivazione del Monitoraggio Bus per Singola Serranda                                                 | .42      |
| Mar        | nuale U&M cod. 19_F1_SEDuct <sup>®</sup> M30 Rev 00 del 18/03/20 Pag: 2 d                             | li 53    |

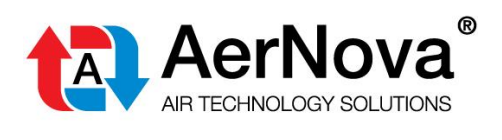

| 29 | Attivazione Monitoraggio Bus                                              | 42 |
|----|---------------------------------------------------------------------------|----|
| 30 | Stati I/O                                                                 | 44 |
| 31 | Elenco Serrande                                                           | 45 |
| 32 | Cambio data / Orario                                                      | 46 |
| 33 | Accesso Remoto tramite Cloud                                              | 48 |
| 34 | Aggiungere moduli di campo SEDuct <sup>®</sup> UFC in una fase successiva | 49 |
| 35 | Gestione dei messaggi di errore                                           | 50 |
| 36 | Screen Saver                                                              | 51 |

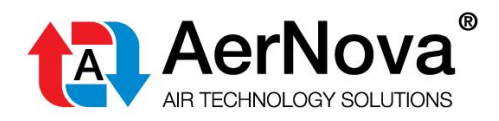

#### **SPECIFICHE TECNICHE** 1

| Dati elettrici          | Tensione di<br>funzionamento       | 5 V DC (con alimentatore per 230 V AC)                                                                                                    |
|-------------------------|------------------------------------|----------------------------------------------------------------------------------------------------|
|                         | Potenza assorbita                  | < 10 W                                                                                                    |
|                         | Corrente assorbita                 | 3 A                                                                                                    |
|                         | Collegamenti elettrici             | Morsetti ad attacco rapido                                                                                                    |
| Comunicazione / BACnet  | Applicazione                       | Per <b>1 zona</b> con un massimo di 15 moduli di campo del tipo SEDuct <sup>®</sup> UFC per zona.                                                                                       |
|                         | Protocollo                         | BACnet MS/TP                                                                                                    |
|                         | Cavo                               | RS-485, twistato e schermato 120Ω 1 Mhz.                                                                                                    |
|                         | Baud Rates                         | 9.600, 19.200, 38.400, 76.800 bps<br>(Auto detect), 38.400 bps predefinito.                                                                                                    |
|                         | Device instant                     | Zona 1: 804121                                                                                                    |
|                         | Indirizzi                          | Da 1-15                                                                                                    |
|                         | Resistenza finale                  | 120 Ohm a fine linea. Disponibile un ponticello sul pin<br>extra sul circuito stampato da utilizzare se il SEDuct <sup>®</sup><br>Commander M30 è l'ultimo dispositivo BACnet in linea. |
|                         | Tempo di risposta                  | < 100 ms                                                                                                    |
| La sicurezza            | Classe di protezione               | III (sicurezza bassissima tensione)                                                                                                    |
|                         | Grado di protezione                | IP42                                                                                                    |
|                         | EMC                                | EN 61000-6-3 e EN 55022<br>EN 50130-4 e EN 55024                                                                                                    |
|                         | Sicurezza elettrica                | EN 60950-1                                                                                                    |
|                         | Temperatura ambiente               | 0° C a +40° C                                                                                                    |
|                         | Temperatura di<br>immagazzinamento | -25° C a +70° C                                                                                                    |
|                         | Test in condizioni di<br>umidità   | 95% UR, senza condensa (EN 60730-1)                                                                                                    |
|                         | Manutenzione                       | Senza necessità di manutenzione                                                                                                    |
| Dati meccanici          | Larghezza                          | 135 mm                                                                                                    |
|                         | Altezza                            | 75 mm                                                                                                    |
|                         | Lunghezza                          | 185 mm                                                                                                    |
|                         | Peso                               | Circa 1 kg                                                                                                    |
| Installazione           | Montato su guida DIN, sta          | affa di montaggio o una vite fissa.                                                                                                    |
| Installazione elettrica | Vedi dettagli capitolo 2.          |                                                                                                    |

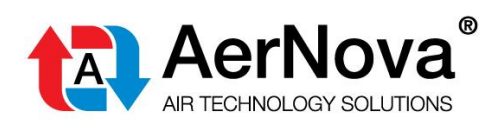

| Note di sicurezza                            | Il dispositivo SEDuct <sup>®</sup> Commander M30 non va utilizzato al di fuori del suo campo specifico di applicazione.                                                                                                    |
|----------------------------------------------|----------------------------------------------------------------------------------------------------|
| Caratteristiche di<br>prodotto/ Applicazione | Il SEDuct <sup>®</sup> Commander M30 è un controllore con un touch screen ad alta<br>risoluzione per controllare e monitorare fino a 30 serrande di controllo fumo, 15<br>rilevatori di fumo e fino a 15 dispositivi termoelettrici tramite BACnet.<br><b>Il dispositivo controlla una zona</b> : uno scenario di incendio o una zona di<br>estrazione. Orologio aggiornato in tempo reale integrato, gestione intuitiva e<br>possibilità di controllo remoto tramite WiFi o tramite connessione cellulare.<br>Optional: accesso Cloud.<br>Funzionamento autonomo o tramite Bus integrato BACnet o Modbus (RS-485) in<br>uno scenario di Building Automation.<br>Controllo di 1 ventilatore (Output), 1 allarme di ingresso (input) e 1 allarme di<br>anomalia in uscita. |
| Alimentazione elettrica                      | II SEDuct <sup>®</sup> Commander M30 ha bisogno di essere alimentato con 5V dc<br>(Alimentatore 230Vac integrato)                                                                                                    |
| Comunicazione                                | BACnet MS/TP (RS-485).<br>Il controllo remoto tramite WiFi o la connessione cellulare.<br>Optional: accesso a Cloud.                                                                                                    |

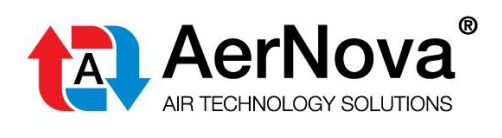

| Collegamento dei<br>dispositivi di campo | Fino a 15 SEDuct <sup>®</sup> Commander UFC possono essere collegati al SEDuct <sup>®</sup> Commander<br>M30.<br>Il pannello riconosce automaticamente il modulo in campo (riconoscimento automatico<br>degli indirizzi, e indirizzamento tramite interruttori dip).<br>È raccomandato effettuare gli indirizzamenti dei SEDuct <sup>®</sup> Commander UFC in<br>ordine consecutivo. |
|------------------------------------------|----------------------------------------------------------------------------------------------------|
| Collegamenti<br>aggiuntivi               | <b>Moduli di ingresso e uscita</b><br>Collegamenti I/O 3 x DO, 3 x DI<br>L'ingresso per il sistema di allarme antincendio, è incluso nei 3 DI.                                                                                                    |
| Avviso importante                        | Il sistema SEDuct <sup>®</sup> Commander M30 non fornisce alcun segnale di spegnimento ai ventilatori quando vengono testate le singole serrande. A seconda della posizione delle serrande è consigliato effettuare un arresto manuale dei ventilatori.                                                                                                    |

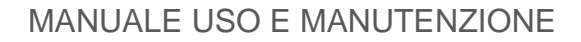

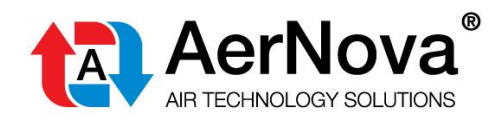

### 2 INSTALLAZIONE ELETTRICA

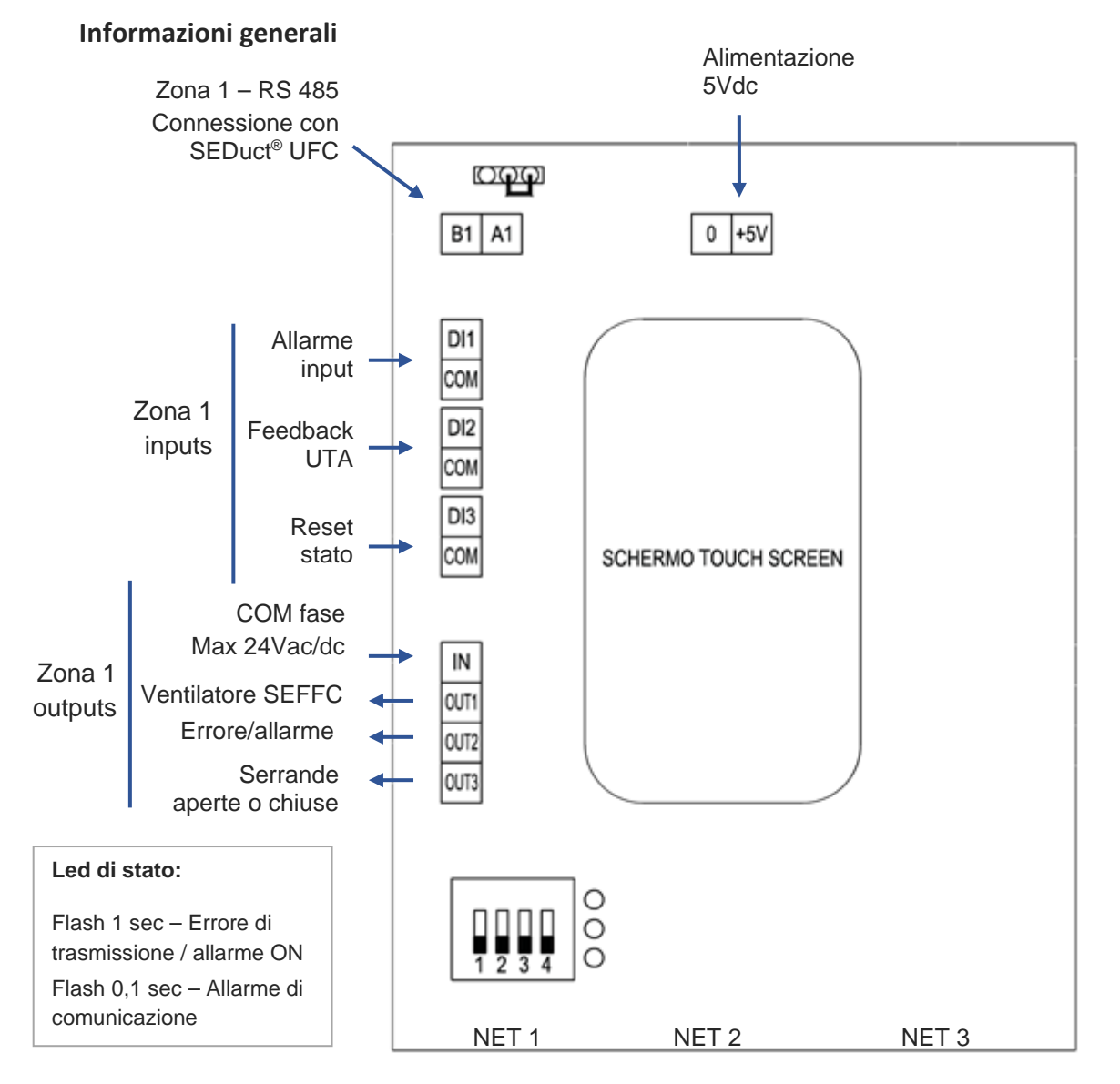

**Nota:** <u>Serrande di controllo fumo e tagliafuoco non possono essere combinate</u>. La modalità di controllo viene impostata tramite l'interruttore DIP switch numero 2 nel SEDuct<sup>®</sup> UFC (Vedere "Manuale di installazione SEDuct<sup>®</sup> UFC").

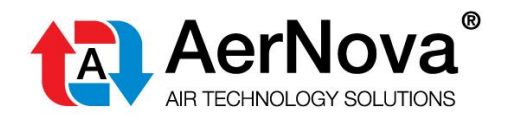

### **3 APPLICAZIONI**

#### Serranda tagliafuoco:

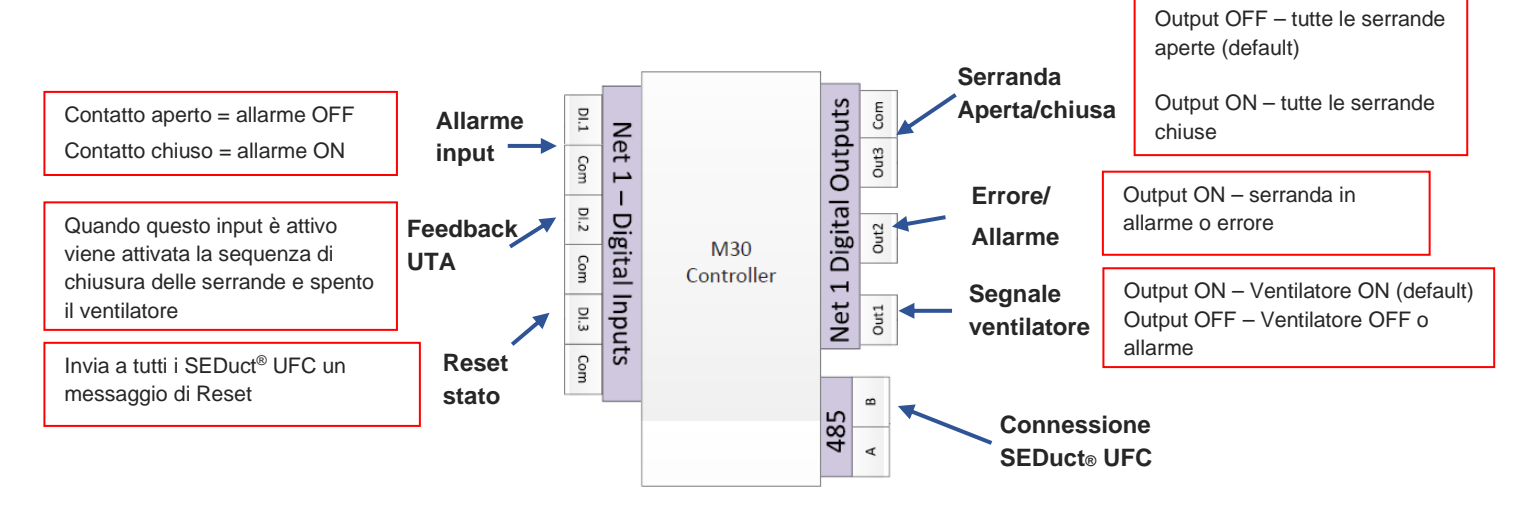

#### Serranda controllo fumo: Output OFF - tutte le Serranda serrande aperte Net 1 Digital Outputs Contatto aperto = allarme OFF Aperta/chiusa Com DI.1 Allarme 🚽 Net 1 – Digital Output ON - tutte le Out3 input Com Contatto chiuso = allarme ON serrande chiuse (default) DI.2 Feedback -Errore/ Out2 Ingresso di sola lettura Output ON - serranda in allarme M30 UTA Com Allarme o errore Controller Inputs Out1 DI.3 Output ON - Ventilatore ON Segnale Invia a tutti gli SEDuct® UFC Reset Com ventilatore Output OFF - Ventilatore OFF o un messaggio di Reset stato allarme (default) B 485 4 Connessione SEDuct<sub>®</sub> UFC

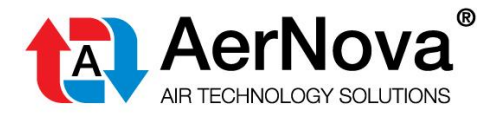

### 4 **P**REPARAZIONE / **I**NSTALLAZIONE / **C**ORRETTO UTILIZZO

Prima che il SEDuct<sup>®</sup> M30 venga attivato o configurato tutte le serrande di controllo fumo e/o tagliafuoco collegate, e i SEDuct<sup>®</sup> UFC, devono essere correttamente cablati ed indirizzati.

Maggiori informazioni nel "Manuale di installazione SEDuct® UFC".

IMPORTANTE: Quando si collegano più moduli di campo SEDuct<sup>®</sup> UFC ad una fonte di energia bisogna rispettare la polarità (fase a fase, com a com). Essendo la comunicazione tra i SEDuct<sup>®</sup> UFC ed il pannello SEDuct<sup>®</sup> M630 basata su rete BACnet, la velocità di trasmissione non va impostata tramite interruttore dip in quanto viene automaticamente riconosciuta. Inoltre, tutti i dispositivi SEDuct<sup>®</sup> UFC devono essere indirizzati secondo progetto attraverso interruttori dip switch (in associazione con il pannello SEDuct<sup>®</sup> M30 (zona 1 = indirizzi 1 – 15,) e il tipo di comunicazione BACnet deve essere selezionata dall'interruttore dip rosso (pin 3 su ON) nei SEDuct<sup>®</sup> UFC.

Si raccomanda di impostare l'indirizzamento dei dispositivi SEDuct<sup>®</sup> UFC in ordine consecutivo! Questo è alla base del corretto utilizzo e dei passaggi illustrati nel presente documento.

#### Come aprire il contenitore del SEDuct<sup>®</sup> M30.

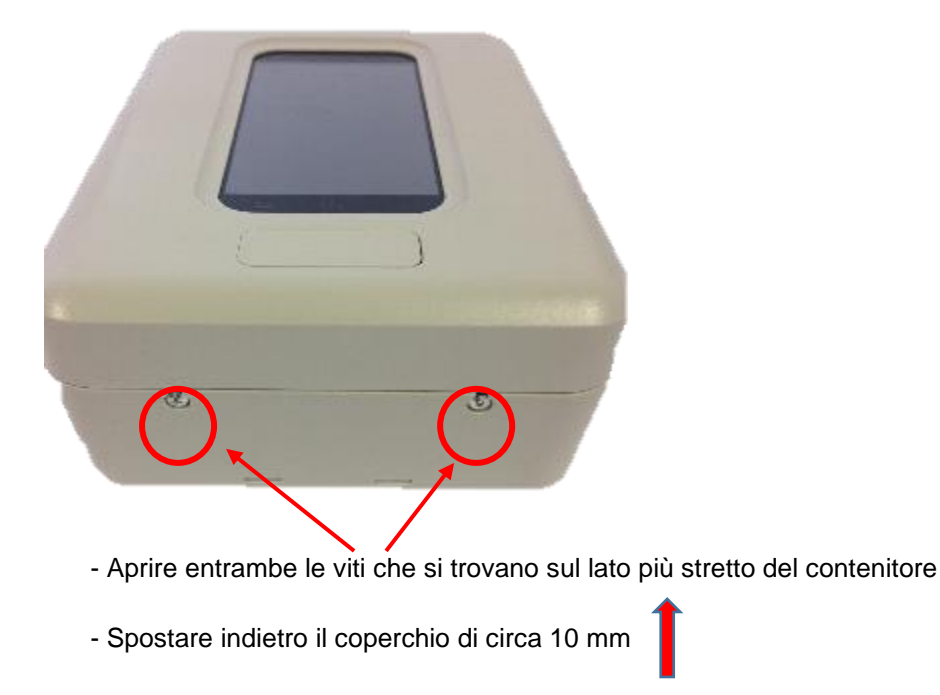

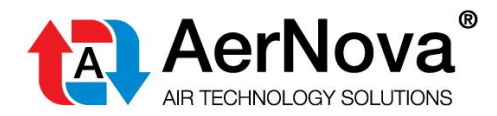

#### SEDuct<sup>®</sup> M30 visto dall'interno

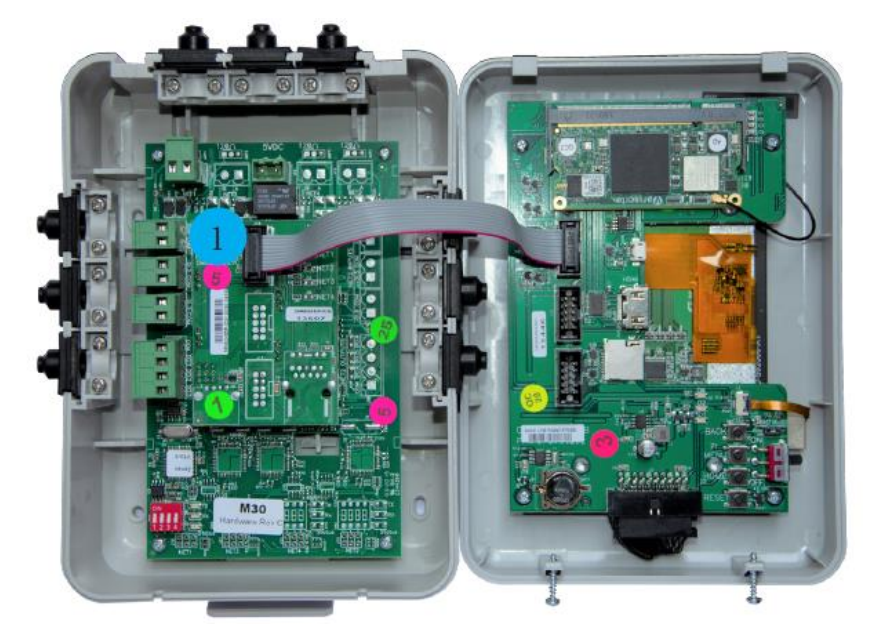

Appena il SEDuct<sup>®</sup> M30 viene collegato all'alimentazione, si avvia automaticamente il dispositivo di controllo e la comunicazione con i moduli di campo SEDuct<sup>®</sup> UFC.

#### IMPORTANTE per il corretto Utilizzo

Lo schermo è collegato al corpo tramite un cavo. Non scollegare questi cavi.

Quando lo schermo ha bisogno di essere disconnesso dal gruppo I/O estrarre con attenzione la spina dalla scheda montata sul corpo del dispositivo di controllo.

**IMPORTANTE:** Non toccare i componenti elettronici del coperchio! Maneggiare con attenzione. Non lasciare che il coperchio penda dal corpo del dispositivo sostenuto solo dal cavo.

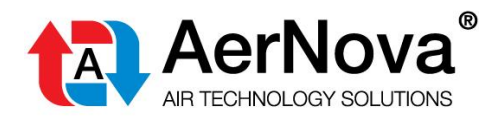

#### Funzionalità

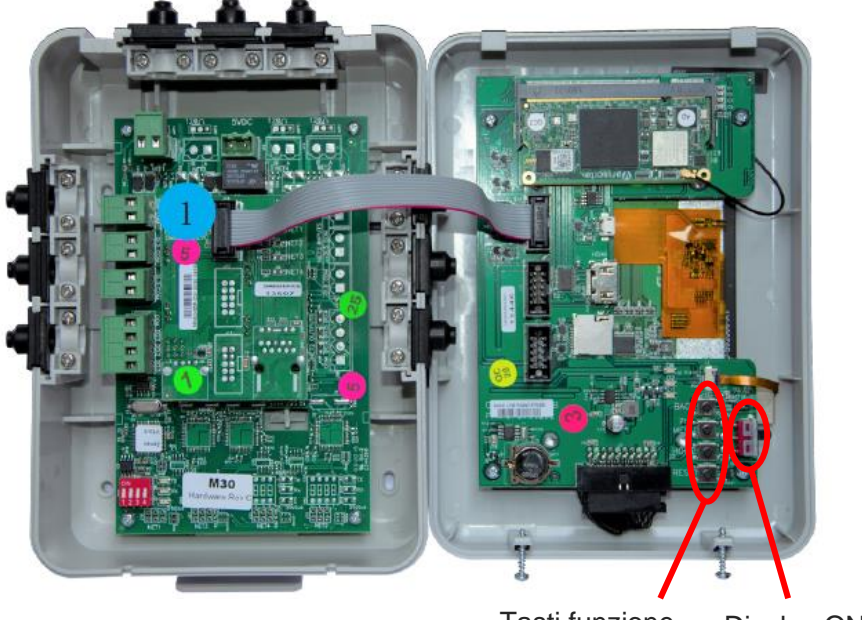

Tasti funzione Display ON/OFF

- 1. Tasti Funzione Solo ad uso interno.
- 2. Display ON/OFF L'interruttore deve trovarsi nella posizione ON

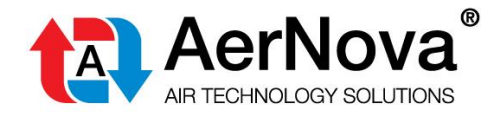

#### Possibilità di montaggio del SEDuct<sup>®</sup> M30

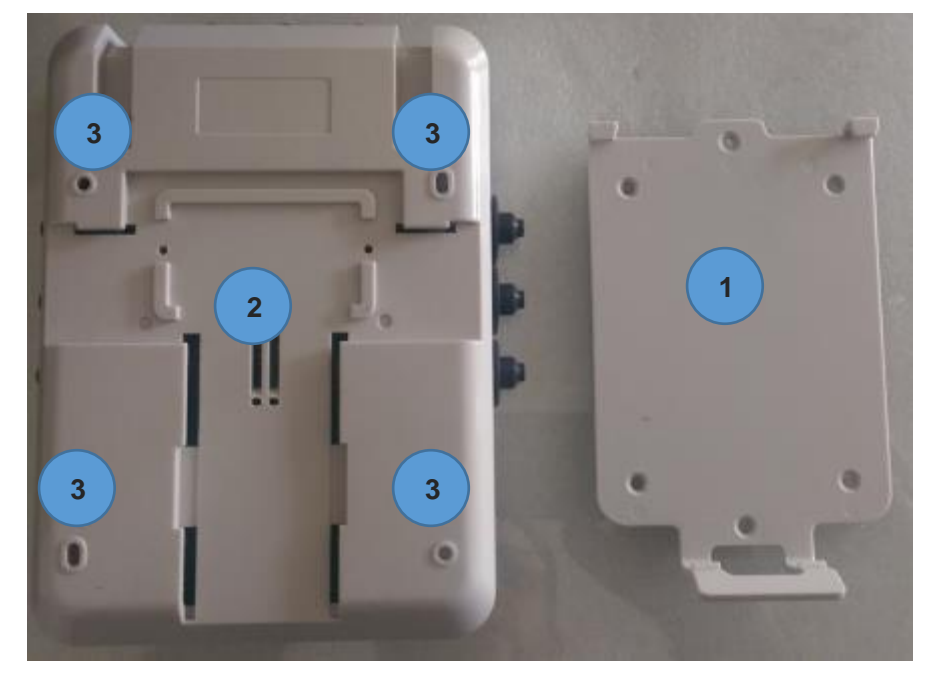

II SEDuct® M30 può essere montato in tre modi differenti.

2

3

1. Fissaggio con staffa di supporto

La staffa di supporto può essere installata in accordo alle preferenze del cliente. Il SEDuct<sup>®</sup> M30 può essere agganciati in una fase successiva.

2. Montaggio su guida DIN

L'involucro del SEDuct<sup>®</sup> M30 è stato disegnato in modo che possa essere direttamente montato su guida DIN.

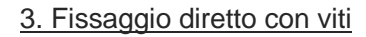

Il SEDuct® M30 può essere montato usando direttamente i 4 fori dell'involucro.

1

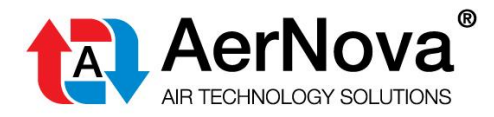

#### Impostazione degli interruttori Dip switchs del SEDuct<sup>®</sup> M30

#### Impostazioni predefinite net 1/zona 1

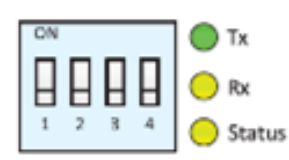

| Pin | Off (predefinita)                              | On                          |
|-----|------------------------------------------------|-----------------------------|
| 1   | Allarme nel singolo SEDuct <sup>®</sup> UFC ** | Allarme nella Zona 1        |
| 2   | Applicazione tagliafuoco                       | Applicazione controllo fumo |
| 3   | Impostazione automatica della velocità         | Baud rate 9.600             |
| 4   | Solo Uso Interno (Impostazioni: Z              | Zona 1= Off = Indirizzo121) |

\*Significato: se il pin 1 della zona 1 è nella posizione ON e c'è un allarme in questa zona, tutte le serrande andranno nella posizione di sicurezza nella zona 1.

\*\* Significato: Se il pin 1 della zona 1 è nella posizione OFF e c'è un allarme, solo la serranda connessa al SEDuct<sup>®</sup> UFC che rileva l'allarme andrà in posizione di sicurezza. Tutte le altre serrande nella zona rimarranno nella posizione iniziale. Il segnale di allarme sarà visibile dallo schermo.

#### Interruttore Dip 1

Se c'è un allarme in uno dei SEDuct<sup>®</sup> UFC connessi alla Zona e l'interruttore dip numero 1 è nella posizione ON viene attivato un allarme su tutta la zona. Il ventilatore si ferma e tutte le serrande tagliafuoco si spostano verso la posizione di chiusura. (logica valida se la zona è impostata come tagliafuoco). Verrà attivato un messaggio di allarme di sistema SEDuct<sup>®</sup> M30.

Se l'interruttore dip numero 1 è nella posizione OFF, i messaggi di allarme dei singoli SEDuct<sup>®</sup> UFC vengono inviati al dispositivo di controllo. Verrà attivato un messaggio di allarme di sistema esterno. Le altre serrande non si sposteranno in posizione di sicurezza, ed i ventilatori non si fermeranno.

#### Interruttore Dip 2

Interruttore dip numero 2 nella posizione OFF => la zona opera nella modalità tagliafuoco, inclusa tutta la logica di movimentazione delle serrande ed il controllo del ventilatore.

Interruttore dip numero 2 nella posizione ON => la zona opera nella modalità controllo fumo, inclusa tutta la logica di movimentazione delle serrande ed il controllo del ventilatore.

## Importante: è fatto obbligo che tutti i SEDuct<sup>®</sup> UFC connessi operino nella stessa modalità (applicazione tagliafuoco o applicazione controllo fumo).

Non è ammesso l'utilizzo di applicazioni miste dei dispositivi SEDuct® UFC!

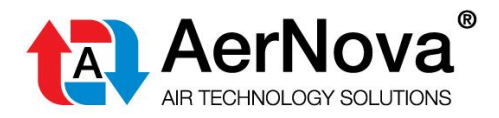

#### **Avviso Importante**

Fate attenzione che il SEDuct<sup>®</sup> M30 NON emetta segnali per la chiusura dei ventilatori quando si testano le single serrande. A seconda della posizione della singola serranda testata, va presa in considerazione la disattivazione manuale dei ventilatori. Queste operazioni sono sotto la responsabilità della persona/azienda che effettua i test.

In questi casi AerNova® srl non si assumerà nessuna responsabilità.

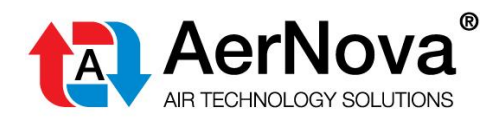

Modifica della lingua

#### Schermata di avvio applicazione

|                                                 | Settings        |
|-------------------------------------------------|-----------------|
| Zone 1<br>Fire Application<br>2 units connected | С               |
|                                                 |                 |
|                                                 |                 |
| Test Sched                                      | Jule            |
| Log file R                                      | eset All Alarms |

#### Andare su "Settings" ("Impostazioni")

| ← Settings          | G   |
|---------------------|-----|
| Physical I/O Status |     |
| Change User         |     |
| Name Dampers        |     |
| Cloud Activation    |     |
| Change Language     | *** |
| Domnare Liet        |     |

#### Selezionare "Change Language " ("Cambio lingua")

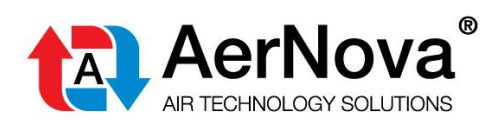

| ÷           | С | hange Language |
|-------------|---|----------------|
| <b>7</b> 17 | K | English        |
|             | - | Deutsch        |
| ×.          |   | Français       |
|             | • | Italiano       |
| -           |   | Nederlands     |
| ×           | - | Español        |

Scegliere la lingua.

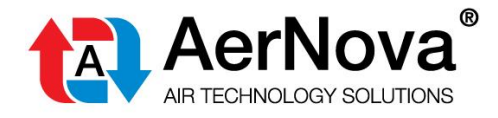

### 5 **SALVARE LE MODIFICHE**

In generale, le modifiche in merito alla denominazione delle serrande, i programmi per l'esecuzione dei test ecc. vengono salvati costantemente nella memoria locale interna. Al momento non è possibile eseguire backup.

Dopo 30 secondi di inattività il touch screen andrà in modalità salvaschermo. Basterà toccare lo schermo per tornare alla modalità operativa. Questa impostazione può essere modificata.

### 6 INDIRIZZI DELLE ZONA

Alla zona 1 sono assegnati gli indirizzi 1 – 15 quindi possono essere connessi un totale di 15 moduli di campo SEDuct<sup>®</sup> UFC. Nel caso di collegamento di SEDuct<sup>®</sup> UFC24-2 possono essere gestiti 2 attuatori il che significa che possono essere controllate in tutto 60 serrande.

Come riportato nella scheda tecnica, l'indirizzamento dei dispositivi deve essere in ordine consecutivo, questo significa iniziare da 1,2... 15 per la zona 1.

### 7 ACCENDERE LO SCHERMO DEL DISPOSITIVO

Il pannello si accende automaticamente appena viene collegato all'alimentazione.

Appena il SEDuct<sup>®</sup> M30 viene alimentato e acceso, e se tutti i SEDuct<sup>®</sup> UFC sono collegati e indirizzati correttamente, il dispositivo di controllo acquisirà automaticamente tutti i moduli di campo connessi.

Questa operazione impiegherà più o meno tempo a seconda del numero di dispositivi connessi. Nel contempo gli input e gli output del pannello di controllo entreranno in funzione.

Ciò significa che l'avviamento viene effettuato automaticamente.

Appena terminata l'acquisizione, sulla schermata di avvio dell'applicazione apparirà il numero delle serrande connesse ed il SEDuct<sup>®</sup> M30 sarà operativo.

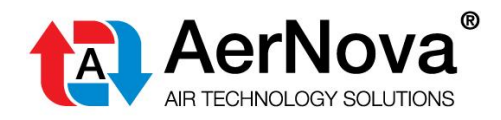

### 8 SPIEGAZIONE PANORAMICA ZONA

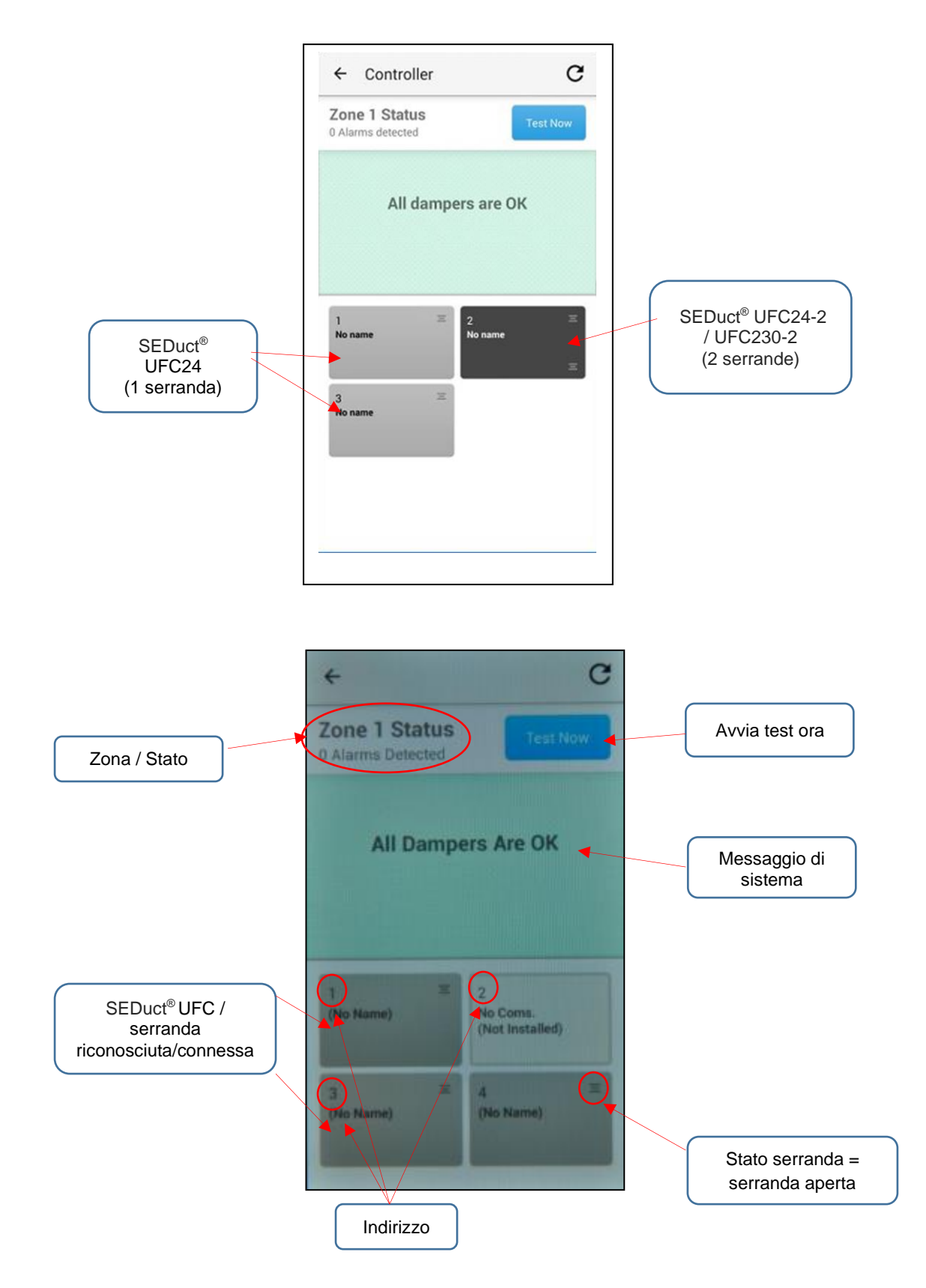

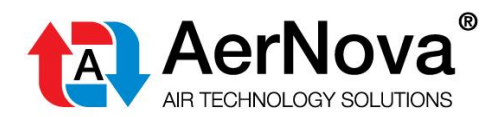

Le serrande che vengono riconosciute/connesse sono descritte come segue:

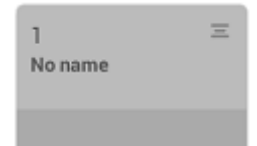

Se si verifica un messaggio di allarme possono esserci le seguenti ragioni:

- SEDuct<sup>®</sup> UFC non indirizzato correttamente
- Attuatore non connesso al SEDuct<sup>®</sup> UFC
- SEDuct® UFC non alimentato / errore di cablaggio

Se nessun SEDuct<sup>®</sup> UFC è connesso ad un indirizzo specifico ed all'indirizzo successivo è connessa una serranda la segnalazione a schermo appare come segue:

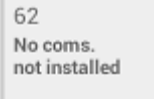

Gli indirizzi successivi all'ultimo SEDuct<sup>®</sup> UFC riconosciuto non verranno mostrati sullo schermo, questo significa che l'ultimo SEDuct<sup>®</sup> UFC connesso è l'ultimo dispositivo mostrato sullo schermo.

### 9 **RESET DELLA ZONA**

Il reset della zona consiste nella nuova acquisizione di tutti i moduli di campo SEDuct<sup>®</sup> UFC. Questa operazione può essere fatta in qualunque momento e tutte le volte richieste. Qualora si aggiungano alla rete nuovi moduli di campo questo è il passaggio da fare per includerli nell'impianto senza nessuna configurazione aggiuntiva.

Quando selezioni "Reset della Zona" (dal menu impostazioni) ti verrà chiesto se desideri mantenere il nome delle serrande o se vuoi cancellarlo (capitolo 20). Se si sceglie di cancellare tutti i nomi inseriti e assegnati ad ogni dispositivo SEDuct<sup>®</sup> UFC essi verranno eliminati.

Considera che, a seconda del numero di serrande connesse ai dispositivi SEDuct<sup>®</sup> UFC, l'operazione di reset delle zona potrebbe richiedere qualche minuto.

Se in un progetto ci sono moduli di campo SEDuct<sup>®</sup> UFC aggiunti ad un dispositivo di controllo SEDuct<sup>®</sup> M30 in una fase successiva, e non è ancora stato attivato il reset delle zona, occorre premere il pulsante di test nei moduli di campo dopo averli connessi.

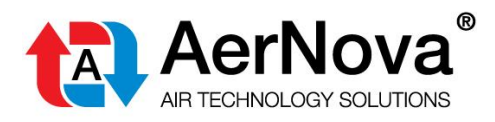

Schermata di avvio dell'applicazione / settings (impostazioni) / scorri verso il basso fino a "Reset Zones" (Reset delle zone). Questa opzione è visibile solo se si è effettuato l'accesso come "Tecnico".

| ← Settings                      | C |
|---------------------------------|---|
| warne Gampera                   |   |
| Cloud Activation                |   |
| Change Language                 | 8 |
| Dampers List                    |   |
| Reset Zones                     |   |
| Table Details<br>(Manufacturer) |   |

Clicca su "Reset Zones" (Reset delle zone) / conferma

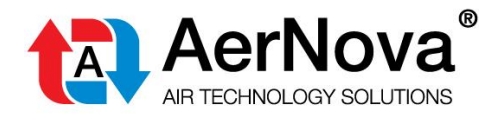

### 10 RACCOMANDAZIONE PER IL PROCESSO DI MESSA IN OPERA

Avviso importante: Quando inizia la messa in funzione del SEDuct<sup>®</sup> M30 NON devono esserci input esterni connessi. Segnali esterni potrebbero disturbare la corretta configurazione, essi dovranno quindi essere collegati solo quando la rete controllata starà lavorando in modo corretto.

Al fine di garantire una adeguata e regolare messa in funzione del dispositivo di controllo SEDuct<sup>®</sup> M30 raccomandiamo i seguenti passi:

#### Passo 1: Verifica di rilevamento dati

- 1. Non collegare nessun input o output al dispositivo di controllo, collega solo il cavo bus che collega i SEDuct<sup>®</sup> UFC.
- 2. Avvia il pannello di controllo collegando l'alimentazione (il dispositivo rileverà automaticamente i moduli di campo connessi).
- Se non vengono riconosciuti tutti i SEDuct<sup>®</sup> UFC verifica i cablaggi elettrici e l'indirizzamento delle unità mancanti e premi di nuovo il tasto "reset zones" per effettuare un nuovo controllo della rete bus. Questo passo può essere ripetuto più volte fino a quando tutte le serrande non risultano adeguatamente installate e riconosciute.

La verifica di rilevamento dati può essere fatta in una prima fase del procedimento. Il SEDuct<sup>®</sup> M30 può essere rimosso dal cantiere dopo la verifica di rilevamento dati e può essere installato in un momento successivo per procedere di nuovo con l'avviamento.

#### Passo 2: Messa in funzione dell'impianto (per l'impostazione Tagliafuoco)

La messa in funzione deve essere fatta dopo che la **verifica del rilevamento dati** è stata completata con successo. Occorre seguire la seguente procedura:

- 1. Non collegare nessun input o output al dispositivo di controllo, collega solo il cavo bus ai SEDuct<sup>®</sup> UFC.
- 2. Avvia il dispositivo di controllo collegando l'alimentazione (il dispositivo rileverà automaticamente i moduli di campo connessi). Assicurati che tutti i SEDuct<sup>®</sup> UFC /serrande siano riconosciuti. Se necessario premere il tasto "Reset Zones" di nuovo.
- 3. Effettua una prova manuale della zona. Se la verifica da esito positivo si ha conferma che tutte le serrande stanno lavorando correttamente. **IMPORTANTE: Assicurati che i ventilatori siano spenti quando le serrande si chiudono e nel caso in cui non siano connessi al pannello di comando.**
- 4. Attiva "Feedback UTA" (Feedback off from Air Handler) ponendo un ponticello nel rispettivo ingresso e controlla che:
  - a. In uscita il "segnale del ventilatore" (Fan Signal) sia disattivato e il segnale "serrande aperte/chiuse" (dampers opern/close) sia attivo (LED) e che
  - b. le serrande si stiano chiudendo.
- 5. Attiva "input di allarme" (Alarm Input) ponendo un ponticello nell'ingresso di zona e controlla che:
  - a. In uscita il "segnale del ventilatore" (Fan Signal) sia disattivato,
    - b. In uscita il segnale di "Errore/Allarme" (Error/Alarm) ed il segnale "serrande aperte/chiuse" (Dampers Open/Close) (LED) siano attivi e che
    - c. le serrande si stiano chiudendo.
- 6. Una volta che tutte queste funzioni sono state verificate abbiamo conferma che il dispositivo di controllo SEDuct<sup>®</sup> M30 sta operando correttamente. Nei passi successivi devono essere collegati tutti gli input e deve essere verificata la funzionalità delle impostazioni dell'impianto. Se necessario

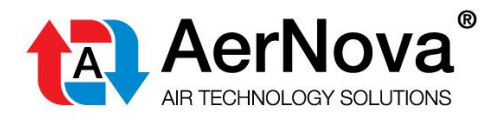

l'ingresso digitale del dispositivo di controllo SEDuct<sup>®</sup>M30 può essere modificati da normalmente aperto (NA) a normalmente chiuso (NC) attraverso accesso bus (Modbus, BACnet). Basta adattare il corrispondente Oggetto/registro.

7. Una volta terminata la messa in funzione chiudi il coperchio del pannello di controllo SEDuct<sup>®</sup> M30 ed esegui di nuovo un test completo.

### 11 AVVIAMENTO CON INTERRUTTORE DIP N° 1 ATTIVO "ALLARME IN TUTTA LA ZONA" ATTIVO

Se l'interruttore dip numero 1 "Allarme in tutta la zona" è attivo, la messa in funzione deve essere fatta secondo i seguenti passaggi:

- 1. Avviamento come descritto nel capitolo 11 fino al punto numero 5
- 2. Attivare quindi l'"Allarme in tutte le Zone" (Alarm All Zones) mettendo l'interruttore dip numero 1 della zona corrispondente nella posizione "1"

Dopo di ciò il dispositivo di controllo SEDuct<sup>®</sup> M30 lavorerà in modo corretto nella modalità "Alarm all Zone" ("Allarme in tutta la zona").

Reset con l"Allarme in tutte le Zone" (Alarm all Zones) attivo:

- 1. Accertati che la causa dell'allarme sia eliminata.
- Premi il tasto reset su un (qualunque) dispositivo SEDuct<sup>®</sup> UFC per 2 secondi oppure premi il pulsante dello status della serranda nel SEDuct<sup>®</sup> M30 su un (qualunque) dispositivo SEDuct<sup>®</sup> UFC (vedi capitolo 21) nella direzione opposta e poi viceversa.

Dopo di ciò la modalità "Allarme in tutta la Zona" (Alarm all Zone) è attivo di nuovo.

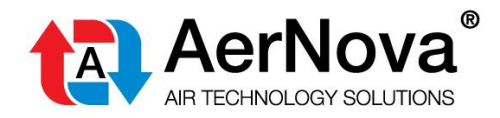

### 12 SCHERMATA DI AVVIO

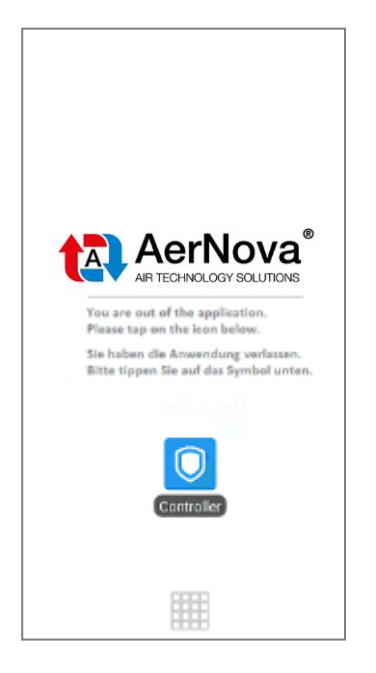

Durante l'avviamento il SEDuct<sup>®</sup> M30 dovrebbe automaticamente aprire la schermata di avvio dell'applicazione dopo circa 45 secondi. Se questo non accade clicca sul simbolo:

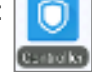

Schermata di avvio dell'applicazione:

|                                                 | Settings        |
|-------------------------------------------------|-----------------|
| Zone 1<br>Fire Application<br>2 units connected | С               |
|                                                 |                 |
| Test Sched                                      | lule            |
| Log file R                                      | eset All Alarms |

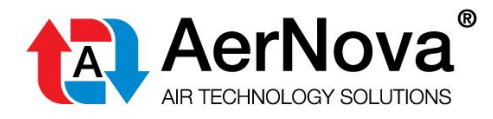

### 13 IMPOSTAZIONI / ACCESSO CON PASSWORD

Nel SEDuct<sup>®</sup> M30 sono disponibili due livelli di utilizzo. Il livello "Read Only" ("Solo Lettura") ha possibilità di utilizzo limitate. Questo significa, ad esempio, che non possono essere cambiati i parametri nei dispositivi SEDuct<sup>®</sup> UFC. Tuttavia è possibile effettuare un test per l'intera zona o su una singola serranda e può essere resettato un allarme.

Visualizzazione utente senza password:

| ← Damper Status                                                                     | C       |
|-------------------------------------------------------------------------------------|---------|
| 17                                                                                  |         |
| Type: Fire Application<br>Status: Open (100%)                                       | est Now |
| System Message                                                                      |         |
|                                                                                     |         |
| Test report OK                                                                      |         |
| Test report OK<br>Reset Alarm                                                       | l       |
| Test report OK<br>Reset Alarm<br>Digital Input                                      | ĺ       |
| Test report OK<br>Reset Alarm<br>Digital Input<br>Manual Override                   | 0       |
| Test report OK<br>Reset Alarm<br>Digital Input<br>Manual Override<br>Smoke Detector | 0       |

#### Cambio livello utente

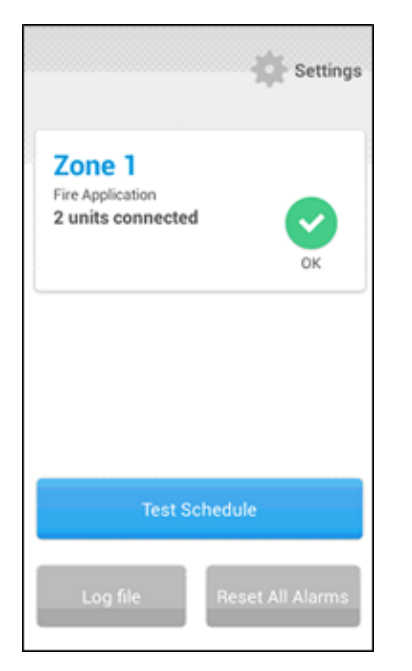

Vai su "Settings" (impostazioni)

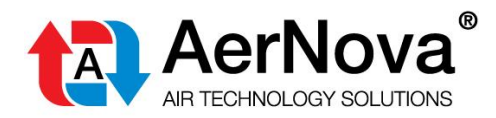

| ← Settings          | G |
|---------------------|---|
| Physical I/O Status | 0 |
| Change User         |   |
| Name Dampers        |   |
| Cloud Activation    |   |
| Change Language     |   |
|                     |   |

Cambia utente (Change User)

| ← Settin                | gs           | C      |  |
|-------------------------|--------------|--------|--|
| Your Password<br>Log In |              |        |  |
| Name Da                 | mpers        |        |  |
| 1                       | <b>2</b> ABC | 3 DEF  |  |
| 4 сні                   | 5 JKL        | 6 MNO  |  |
| 7 PQRS                  | <b>8</b> TUV | 9 wxyz |  |
| ×                       | 0            | Done   |  |

Inserisci password (può essere richiesta a AerNova srl) / clicca su "Log In" (accedi)

#### You are in Tech Mode

Viene visualizzato il messaggio sopra riportato.

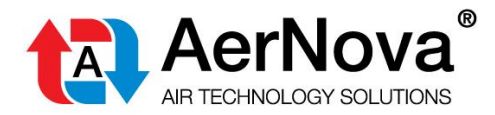

### Uscire dalla modalità "Tech Mode" (Tecnico)

Se vuoi uscire dalla modalità "Tech Mode", vai su "settings" (impostazioni)/ Cambia utente (Change User )

|                  | ×    |
|------------------|------|
| Technician logge | d in |
| Log Out          |      |
|                  |      |

Click on "Log Out"

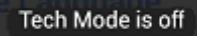

Viene visualizzato il questo messaggio.

Ogni giorno alle ore 24:00 il login è resettato automaticamente dal dispositivo.

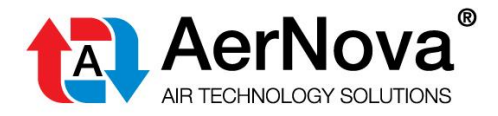

### 14 TEST DI UNA SINGOLA SERRANDA

Fate attenzione che il SEDuct<sup>®</sup> M30 NON emetta segnali per l'attivazione dei ventilatori quando si testano le single serrande.

A seconda della posizione della singola serranda testata, va presa in considerazione la disattivazione manuale dei ventilatori. Queste operazioni sono sotto la responsabilità della persona/azienda che effettua i test.

In questi casi AerNova® srl non si assumerà nessuna responsabilità.

#### Schermata di avvio dell'applicazione

|                                                 | Settings        |
|-------------------------------------------------|-----------------|
| Zone 1<br>Fire Application<br>2 units connected | С               |
|                                                 |                 |
| Test Sched                                      | fule            |
| Log file R                                      | eset All Alarms |

#### Vai alla zona

| ÷                                  | G              |
|------------------------------------|----------------|
| Zone 1 Status<br>0 Alarms detected | Test Now       |
| All dampe                          | ers are OK     |
| 1 프<br>No name                     | 2 =<br>No name |

Clicca sulla serranda richiesta

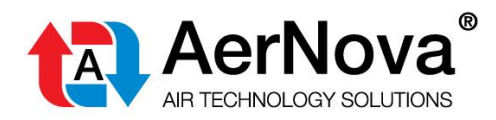

| ← Damper Status                                                                                                  | С           |
|----------------------------------------------------------------------------------------------------|-------------|
| 1/                                                                                                    |             |
| Connection Type: Bus<br>Type: Fire Application                                                                   | st Now      |
| Damper Status: Open (100%)                                                                                       |             |
|                                                                                                    |             |
| System Message                                                                                                   |             |
| System Message<br>Test report OK                                                                                 |             |
| System Message<br>Test report OK<br>Reset Alarm                                                                  |             |
| System Message<br>Test report OK<br>Reset Alarm<br>Digital Input Status/Input/D                                  | slay        |
| System Message<br>Test report OK<br>Reset Alarm<br>Digital Input Status/Input/Dr<br>Manual<br>Override Topen N.O | elay<br>0 🕑 |

Clicca su "Test Now" (Testa ora)

| 0                               |  |  |
|---------------------------------|--|--|
| Damper Test                     |  |  |
| Do you want to test the damper? |  |  |
| Cancel Test                     |  |  |
|                                 |  |  |

Conferma con "Test" (Testa)

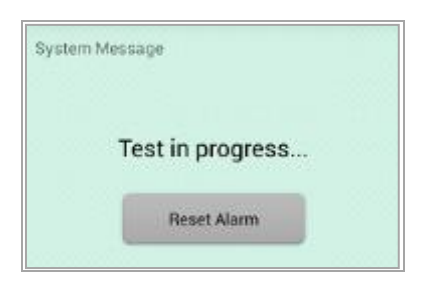

Test in elaborazione

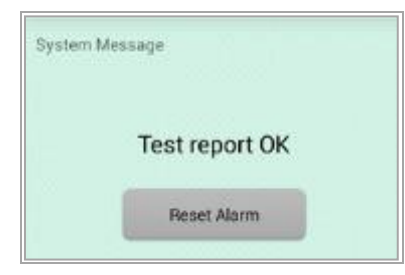

Test di una singola serranda concluso con successo.

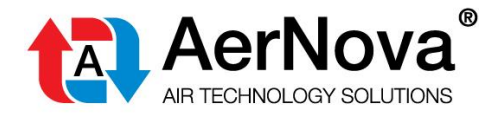

### **15 PROGRAMMAZIONE TEST ZONA**

Avvia l'applicazione / test schedule (programma di test)

| ← Schedule Test | G |
|-----------------|---|
| Periodic Test   | • |
| Single Test     | • |
|                 |   |
|                 |   |
| _               |   |
| Add New Test    |   |

Clicca su "Add New Test" (Aggiungi un nuovo test)

| ← Schedule Test C           |        |  |
|-----------------------------|--------|--|
| Zone 1<br>2 units connected |        |  |
| All Dampers 👻 Set Tes       | t Time |  |
|                             |        |  |
|                             |        |  |
|                             |        |  |
|                             |        |  |
|                             |        |  |
|                             |        |  |

Clicca su "Set Test Time" (imposta l'intervallo della verifica).

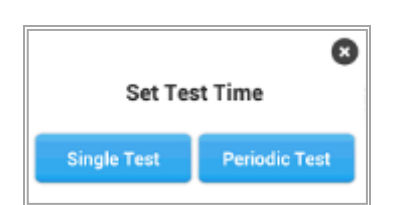

Clicca su "Single Test" (test singolo)

Manuale U&M cod. 19\_F1\_SEDuct® M30

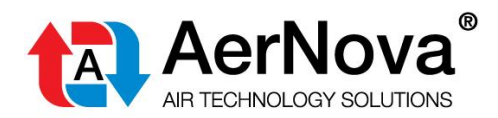

\_

| Wed, 15 Jun 2016 |    |     |      |  |
|------------------|----|-----|------|--|
|                  | 14 | May | 2015 |  |
|                  | 15 | Jun | 2016 |  |
|                  | 16 | Jul | 2017 |  |
| Done             |    |     |      |  |

Scegli la data e clicca su "Done" (Fatto)

| Set time |      |    |  |
|----------|------|----|--|
| 4        | 08   | AM |  |
| 5        | 09   | PM |  |
| 6        | 10   |    |  |
|          | Done |    |  |

Scegli l'ora e clicca su "Done" (Fatto)

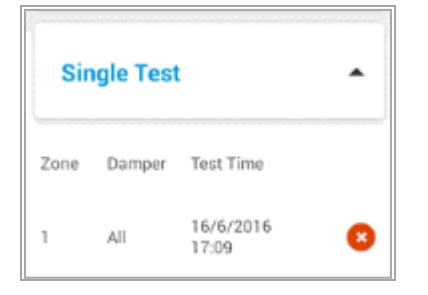

È ora visibile il test programmato.

Per cancellare l'esecuzione del test programmato clicca su

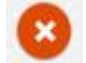

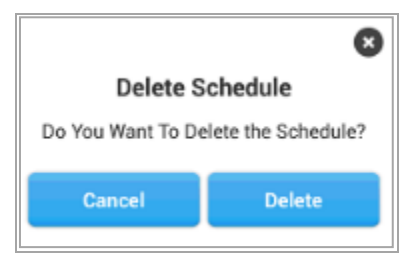

Conferma con "Delete" (cancella)

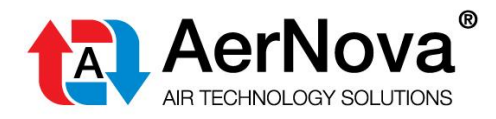

### 16 TEST DELL'INTERA ZONA

|                                                 | Settings       |
|-------------------------------------------------|----------------|
| Zone 1<br>Fire Application<br>2 units connected | Ск             |
|                                                 |                |
| Test Sched                                      | ule            |
| Log file Be                                     | set All Alarms |

Clicca sulla zona che deve essere testata

| ÷                                  | G                                                                                                    |
|------------------------------------|----------------------------------------------------------------------------------------------------|
| Zone 1 Status<br>0 Alarms detected | Test Now                                                                                                    |
| All dampe                          | ers are OK                                                                                                    |
| 1 프<br>No name                     | 2 IN THE INFORMATION IN THE INFORMATION INTERVALUE INTERVALUE INT |

### Clicca su "Test Now" (prova adesso)

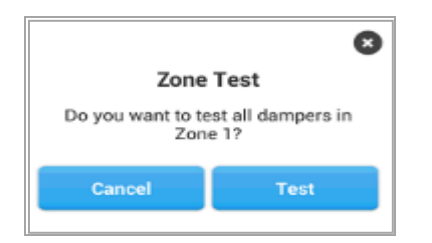

Conferma con "Test"

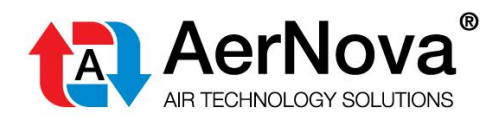

|                                                                                         | Settings         |
|-----------------------------------------------------------------------------------------|------------------|
| Zone 1<br>Fire Application<br>2 units connected<br>Last test on<br>Wed Jun 15, 17:13:59 | Test in progress |
|                                                                                         |                  |
| Test Sched                                                                              | lule             |
| Log file R                                                                              | eset All Alarms  |

Nella schermata di avvio dell'applicazione puoi vedere che il test è ora in elaborazione.

Le serrande si movimenteranno in sequenza in un intervallo di 1 secondo l'una dall'altra, successivamente esse ritorneranno in posizione in un intervallo di 1 secondo una all'altra.

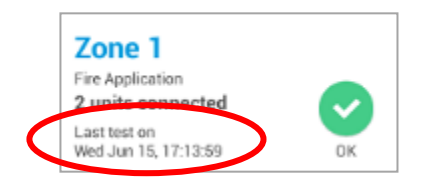

Qui puoi verificare quanto è stato effettuato l'ultimo test.

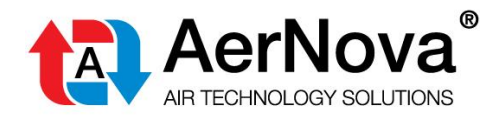

### 17 VISUALIZZA REPORT DEI TEST

|                                                 | Settings        |
|-------------------------------------------------|-----------------|
| Zone 1<br>Fire Application<br>2 units connected | Ск              |
|                                                 |                 |
| Test Sched                                      | fule            |
| Log file R                                      | eset All Alarms |

#### Clicca su "Log file" (Rapporto File)

| ← Show Log                                                                                  | G   |
|---------------------------------------------------------------------------------------------|-----|
| Wed Jun 15, 2016 17:16:49, Test for z<br>1 All Dampers, Result: 0 Alarms Test<br>Successful | one |
| Wed Jun 15, 2016 15:30:11, Damper: (<br>No Communication                                    | 52  |
| Wed Jun 15, 2016 15:30:11, Damper: (<br>No Communication                                    | 51  |
| Wed Jun 15, 2016 11:20:21, Damper: 7<br>Test report OK                                      | 2   |
| Wed Jun 15, 2016 11:20:21, Damper:<br>Test report OK                                        | 1   |

Possono essere visualizzati tutti gli esiti degli ultimi test eseguiti.

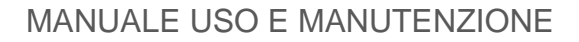

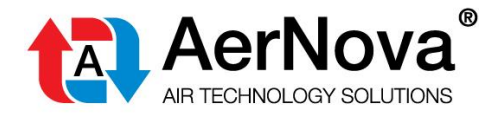

### **18 PROGRAMMA TEST PERIODICO**

Avvia l'applicazione / vai su "Test Schedule" (Test programmato)

| ← Schedule Test | G |
|-----------------|---|
| Periodic Test   | • |
| Single Test     | • |
|                 |   |
|                 |   |
|                 |   |
| Add New Test    |   |

Clicca su "Add New Test" (Aggiungi un nuovo test)

| ← Schedule Test             | С  |
|-----------------------------|----|
| Zone 1<br>2 units connected |    |
| All Dampers 👻 Set Test Tin  | ne |
|                             | _  |
|                             |    |
|                             | _  |
|                             |    |
|                             |    |
|                             |    |

Seleziona "Set Test Time" (Seleziona intervallo temporale del test) con riferimento alla zona che deve essere testata.

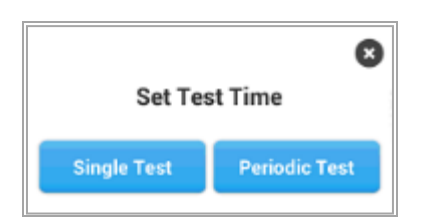

Scegli "Periodic Test" (Test periodico) se vuoi effettuare un test periodico, altrimenti scegli "Single Test" (test singolo).

| Zoi | Zone 2, Damper: All Dampers |       |     |     |  |
|-----|-----------------------------|-------|-----|-----|--|
| ę   | Start at                    | 08:00 |     |     |  |
| (   | On                          |       |     |     |  |
|     | Mon                         | Tue   | Wed | Thu |  |
|     | Fri                         | Sat   | Sun |     |  |
| E   | Every 3 Week(s)             |       |     |     |  |
|     | ок                          |       |     |     |  |

Imposta l'ora, scegli un giorno della settimana e l'intervallo di test. Conferma con OK o "Done" (Fatto)

×

| Periodic Test |        |                                           |   |
|---------------|--------|-------------------------------------------|---|
| Zone          | Damper | Test Time                                 |   |
| 2             | All    | Sat 18:00<br>Every 3 Week(s)<br>18/6/2016 | 8 |
| 1             | All    | Mon 8:00<br>Every 2 Week(s)<br>20/6/2016  | 8 |

Panoramica dei test periodici programmati.

Per cancellare l'esecuzione di test programmati clicca su

| 8                                   |  |  |
|-------------------------------------|--|--|
| Delete Schedule                     |  |  |
| Do You Want To Delete the Schedule? |  |  |
| Cancel Delete                       |  |  |
|                                     |  |  |

Conferma con "Delete"(Cancella)

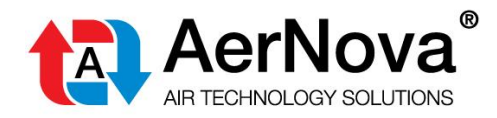

### **19 DENOMINAZIONE DELLE SERRANDE**

C'è la possibilità di denominare le serrande in base alle specifiche del progetto/matrice.

Schermata di avvio / Impostazioni

| ← Settings          | G |
|---------------------|---|
| Physical I/O Status |   |
| Change User         |   |
| Name Dampers        |   |
| Cloud Activation    |   |
| Change Language     | * |
|                     |   |

Clicca su "Denomina le serrande" (Name Dampers)

| ÷   | Name Dampers |
|-----|--------------|
| Zor | ne 1         |
|     |              |
|     |              |
|     |              |

Clicca sulla zona richiesta

| ← Name Dampers       |                      |
|----------------------|----------------------|
| 1<br>(Not Installed) | 2<br>(Not installed) |
| 3<br>(Not Installed) | 4                    |

In questo esempio la serranda n. 4 può essere denominata mentre tutte le altre non risultano connesse o indicizzate.

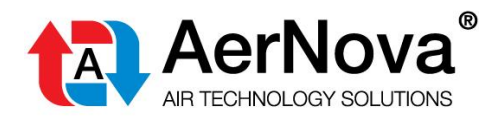

Procedura per denominare le serrande:

#### Clicca sulla serranda

| +         | N D                  |
|-----------|----------------------|
| 1<br>(Not | Name Damper          |
| 3<br>(Not | Enter Damper Name    |
|           | ОК                   |
|           |                      |
| q w       | ertyulop<br>sdfghjkl |
| 쇼         | z x c v b n m 🕶      |
| ?123      | , . +                |

Digita il nuovo nome e conferma con Ok

| ← Name Dampers |                  |               |
|----------------|------------------|---------------|
| 1              |                  | 2             |
| grou           | and floor damper | not installed |

Ripeti la stessa procedura per denominare le altre serrande.

#### Informazioni sulla denominazione delle serrande connesse ai SEDuct® UFC24-2 e UFC230-2

C'è la possibilità di dare un nome al singolo modulo di campo (= Indirizzo Bus).

ATTENZIONE: La denominazione delle serrande è raccomandata dopo aver completato l'intero avviamento, ovvero quando tutti i dispositivi SEDuct<sup>®</sup> UFC sono stati collegati e rilevati.

Quando selezioni "Reset Zones" (dal menu impostazioni) ti verrà chiesto se mantenere il nome delle serrande o se vuoi cancellarlo. Se si sceglie la cancellazione, tutti i nomi immessi e assegnati ad ogni modulo di campo SEDuct<sup>®</sup> UFC verranno cancellati.

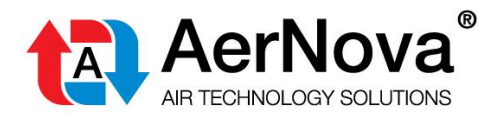

### 20 DESCRIZIONE DELLO STATO DELLE SERRANDE

Schermata di avvio / clicca sulla Zona richiesta / clicca sulla serranda richiesta.

Nell'immagine sottostante possono essere viste tutte le impostazioni del dispositivo SEDuct<sup>®</sup>UFC, ovvero quali impostazioni sono state date tramite interruttori dip o tramite software.

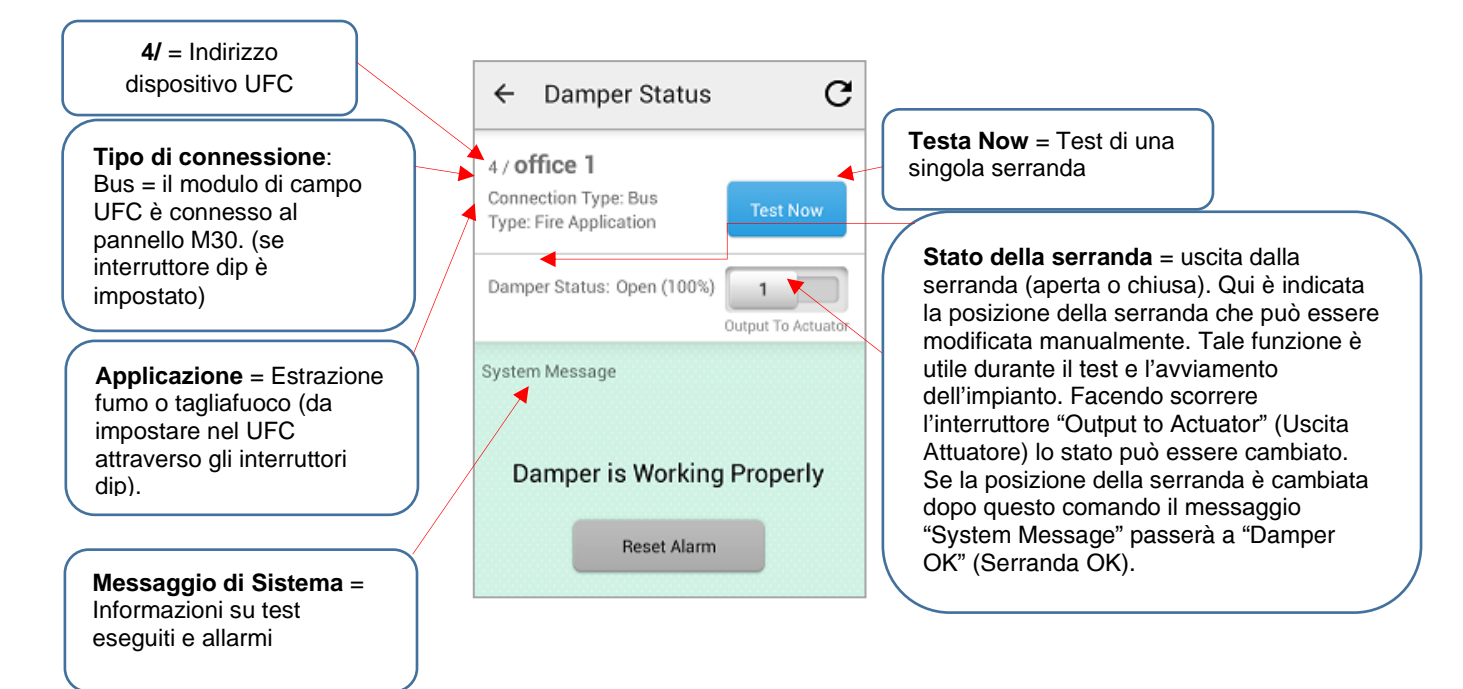

### 21 SCAMBIO TRA SERRANDE COLLEGATE ALLO STESSO SEDUCT<sup>®</sup> UFC...2

Puoi cambiare tra la 1° serranda e la 2° serranda connesse alla stessa unità SEDuct<sup>®</sup> UFC...2 scorrendo sullo schermo da destra a sinistra.

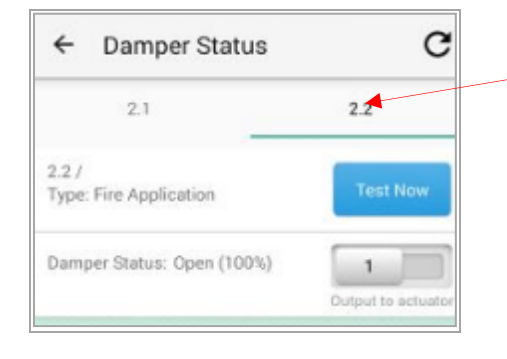

#### Indicazione Serranda

<u>Prima cifra</u>: indirizzo Bus <u>Seconda cifra</u>: numero di serranda (esempio: Indirizzo Bus n. 2, Serranda N. 2) Il cambio tra le due serrande avviene premendo semplicemente a sinistra o a destra. La serranda attiva ha il numero in grassetto sottolineato in verde.

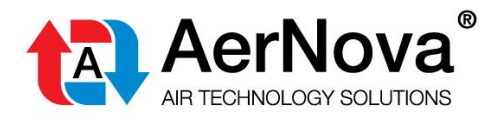

### 22 INPUT DIGITALI NEI DISPOSITIVI SEDUCT<sup>®</sup> UFC

Tutti gli input dei dispositivi SEDuct<sup>®</sup> UFC sono impostati in modo predefinito ad una determinata posizione (NA, o NC). Questa posizione predefinita può essere cambiata mediante il software, in modo facile accedendo tramite SEDuct<sup>®</sup> M30.

Lo stesso si applica agli input digitali dei dispositivi di controllo SEDuct<sup>®</sup> M30, essi possono essere facilmente cambiati tramite segnale Bus (BACnet Object List o Modbus Register)

### 23 OVERRIDE MANUALE = INPUT DIGITALE DEL SEDUCT<sup>®</sup> UFC

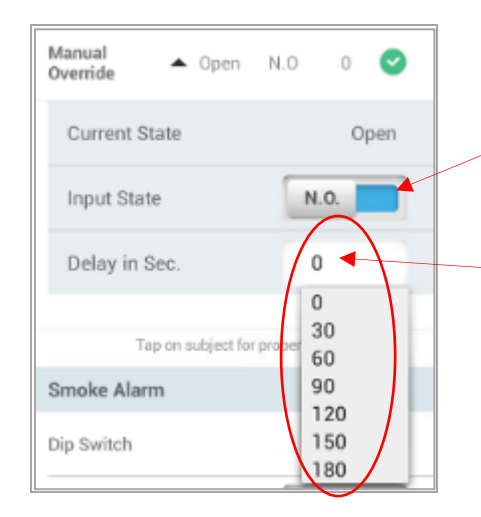

**Stato Input** = Predefinito "Normally Open" (Normalmente Aperto). Qui può essere cambiato in "Normally Closed" (Normalmente chiuso).

**Ritardo in Sec**. = Ritardo di input digitale del SEDuct<sup>®</sup> UFC. Predefinito = 0. Può essere cambiato qui.

### 24 RILEVATORE DI FUMO

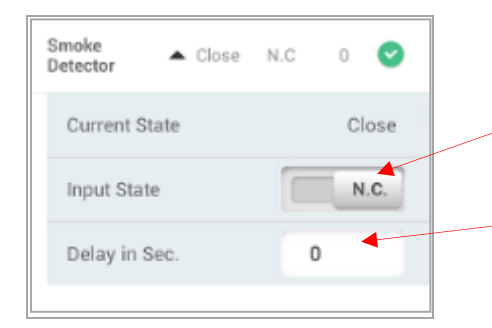

**Stato Input** = Predefinito "Normally Closed" (Normalmente chiuso). Qui può essere cambiato in "Normally Open" (Normalmente Aperto).

**Ritardo in Sec**. = Ritardo di input digitale del rilevatore di fumo. Predefinito = 0. Può essere cambiato qui.

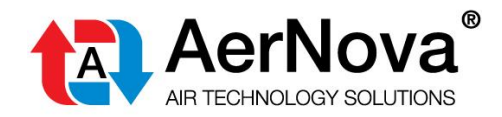

### 25 **DISPOSITIVO DI INTERVENTO TERMOELETTRICO**

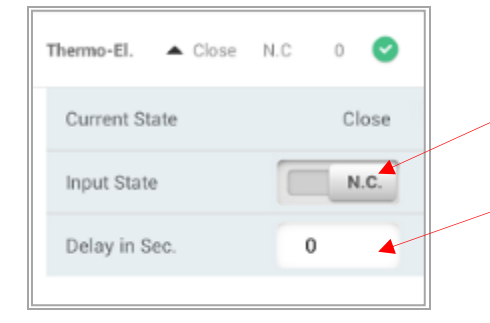

**Stato Input** = Predefinito "Normally Closed" (Normalmente chiuso). Qui può essere cambiato in "Normally Open" (Normalmente aperto).

**Ritardo in sec.** = Ritardo di input digitale del dispositivo di intervento termoelettrico. Predefinito = 0. Può essere cambiato qui.

### 26 ALLARME RILEVATORE DI FUMO

| Smoke Alarm |     |
|-------------|-----|
| Dip Switch  | on  |
| Damper      | OFF |

Allarme rilevatore di fumo = impostazione dell'interruttore dip n. 7 nel SEDuct<sup>®</sup> UFC. È possibile indirizzare l'allarme direttamente al SEDuct<sup>®</sup> UFC dove il rilevatore di fumo è connesso o indirizzare l'allarme direttamente al pannello SEDuct<sup>®</sup> M30. Se questa impostazione dovesse essere cambiata dopo l'installazione, può essere fatto direttamente qui, (Serranda OFF / ON) senza intervenire sull'interruttore dip nel SEDuct<sup>®</sup> UFC. Per maggiori dettagli sulla funzione del dip n. 7 fare riferimento al manuale di installazione dei moduli di campo SEDuct<sup>®</sup> UFC.

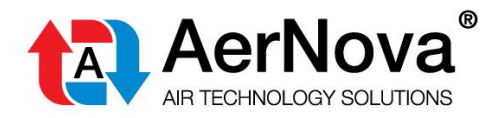

### 27 TEMPO DI ESECUZIONE TEST SERRANDA / VERSIONE SOFTWARE / BAUD RATE / RESET ALLE IMPOSTAZIONI DI FABBRICA

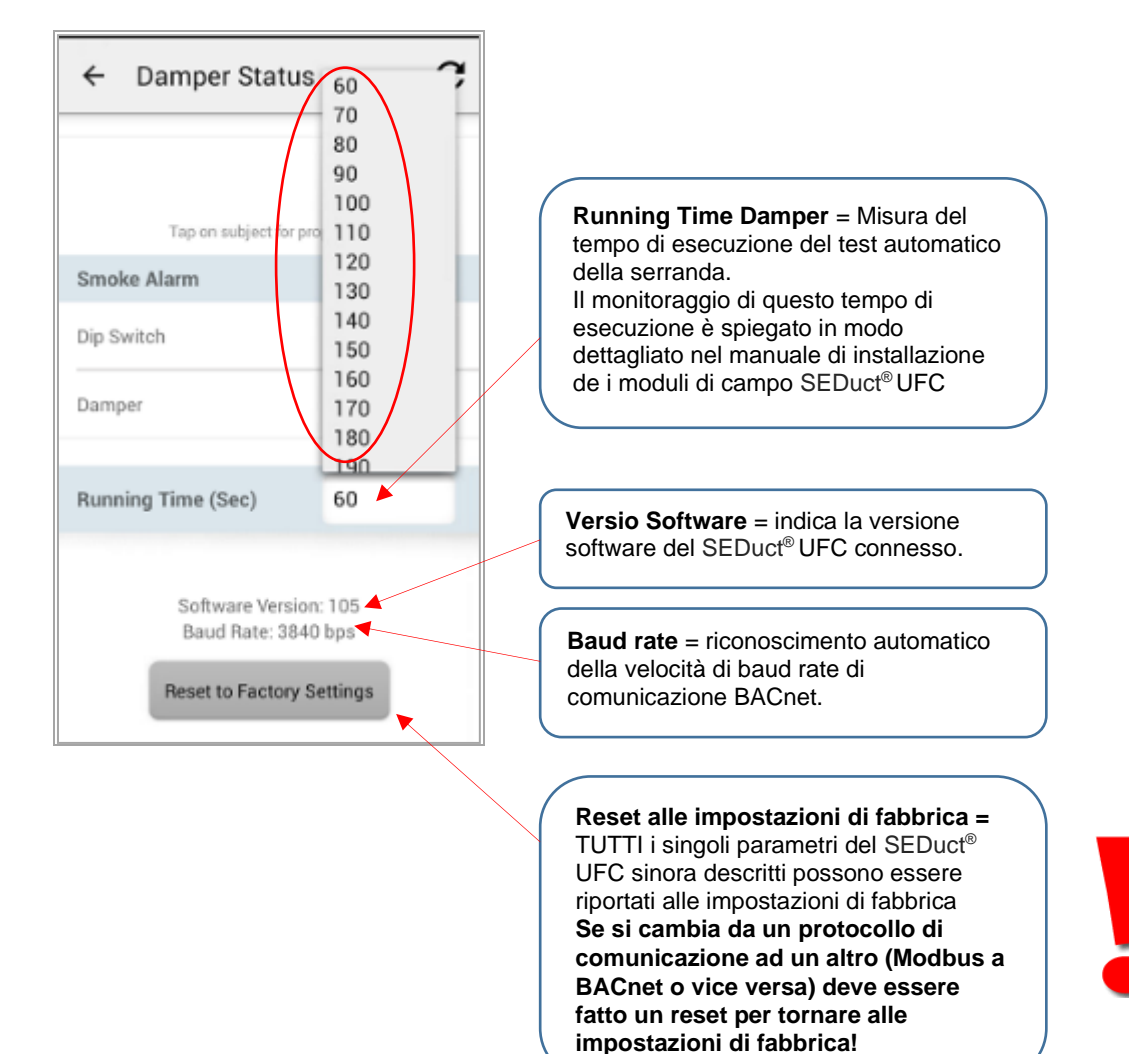

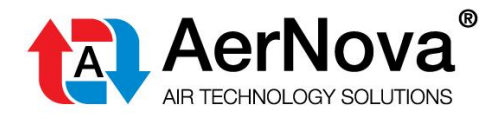

### 28 ATTIVAZIONE DEL MONITORAGGIO BUS PER SINGOLA SERRANDA

La funzionalità di monitoraggio bus può essere attivata per ogni SEDuct<sup>®</sup> UFC individualmente o in tutte le unità della zona. Se il SEDuct<sup>®</sup> UFC in cui la funzione è attivata perde la comunicazione con il dispositivo di controllo SEDuct<sup>®</sup> M30 la serranda raggiungerà una posizione di sicurezza dopo un tempo di ritardo preimpostato (predefinito=120 sec).

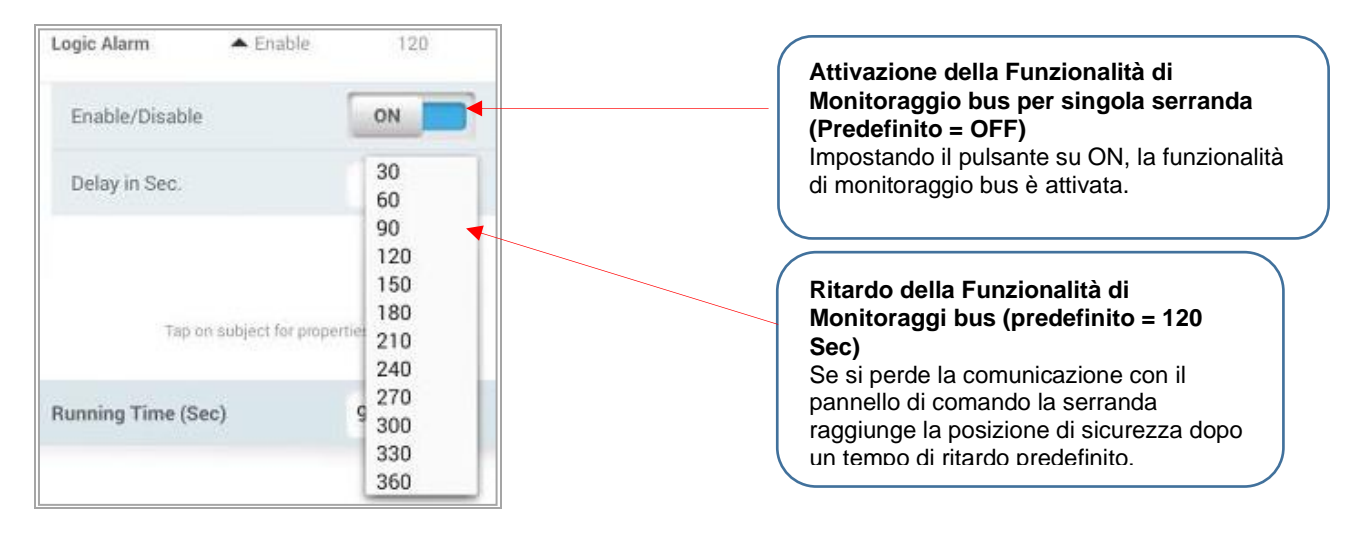

### 29 ATTIVAZIONE MONITORAGGIO BUS

Per attivare la funzionalità di monitoraggio bus per tutti i SEDuct<sup>®</sup> UFC connessi occorre attivare la funzione "Bus Monitoring Activation" (Attivazione Monitoraggio Bus).

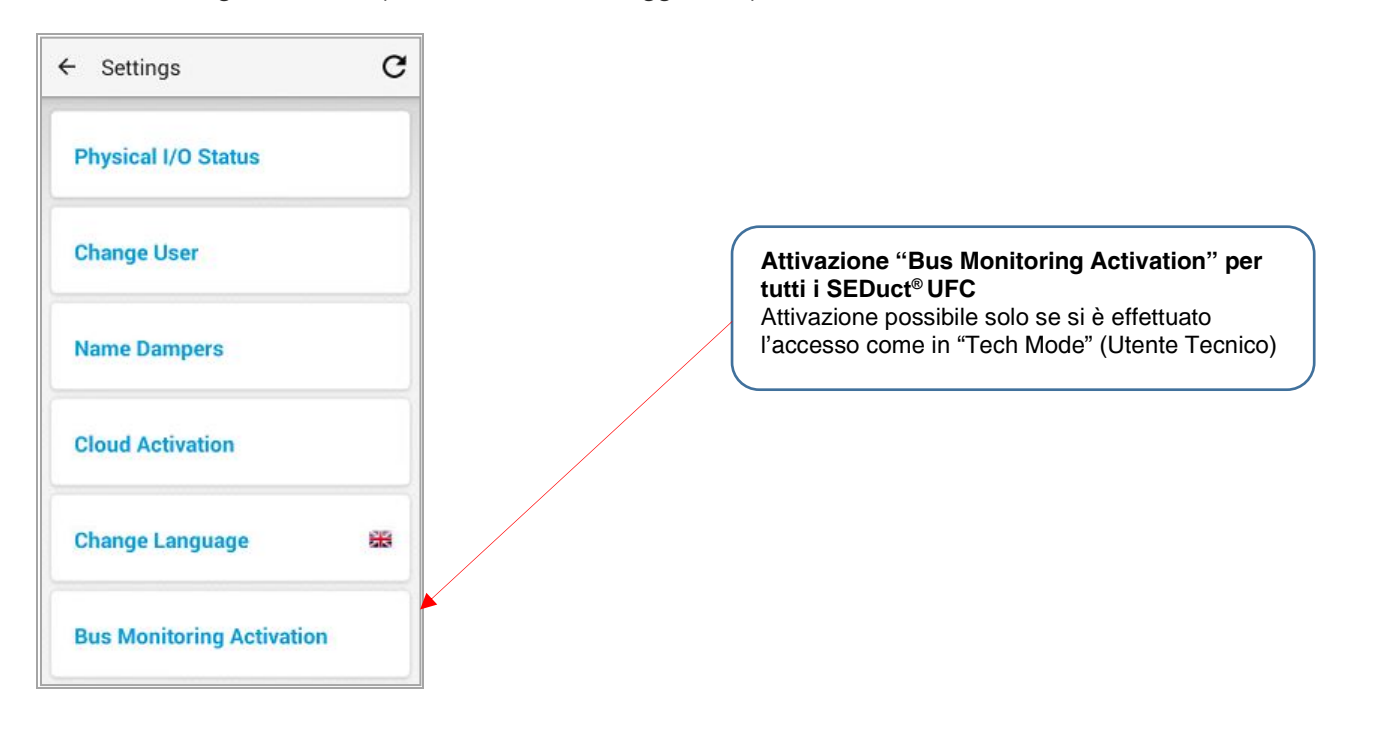

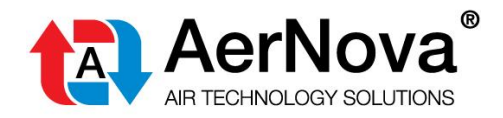

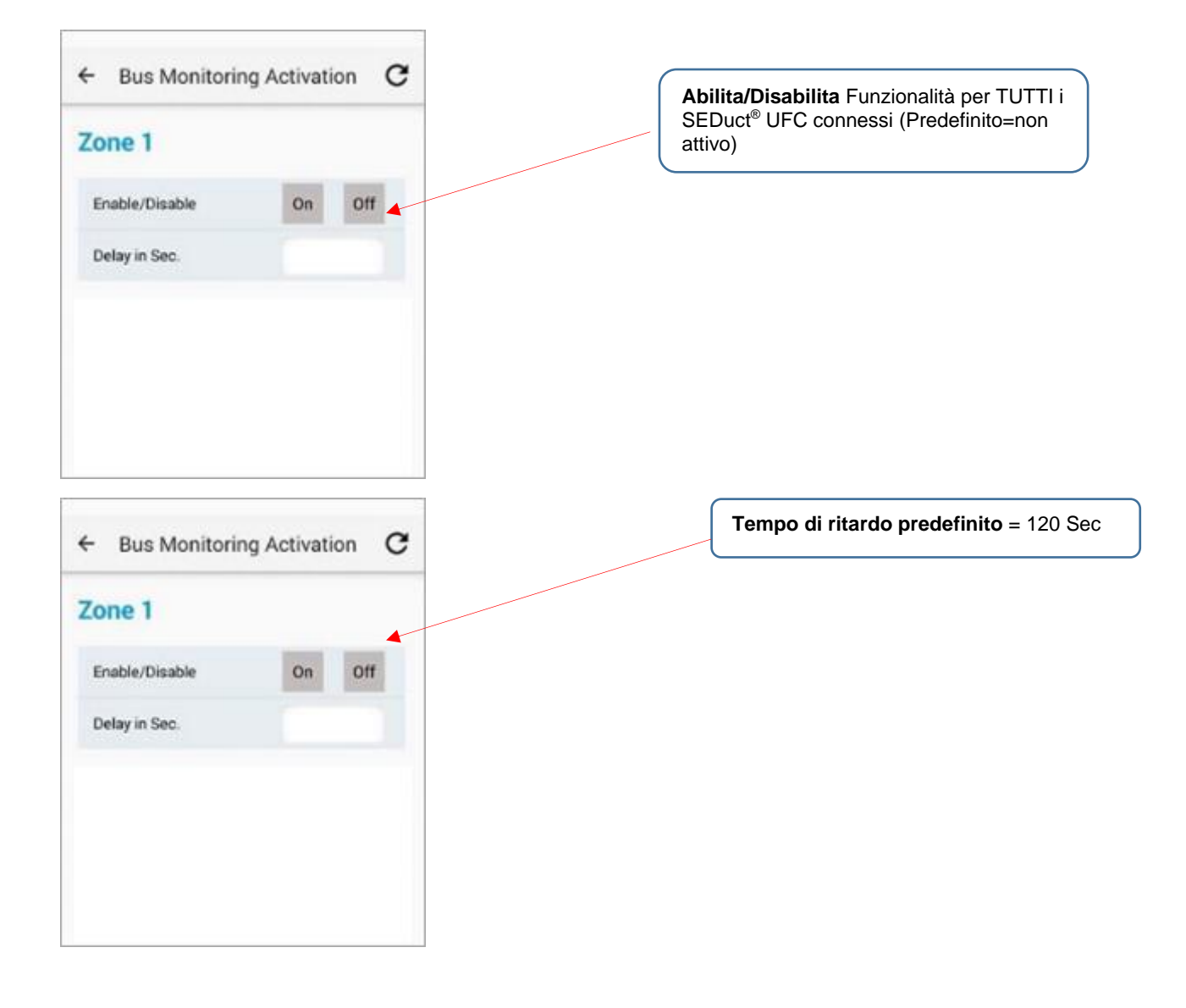

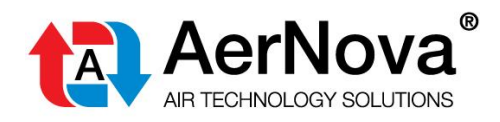

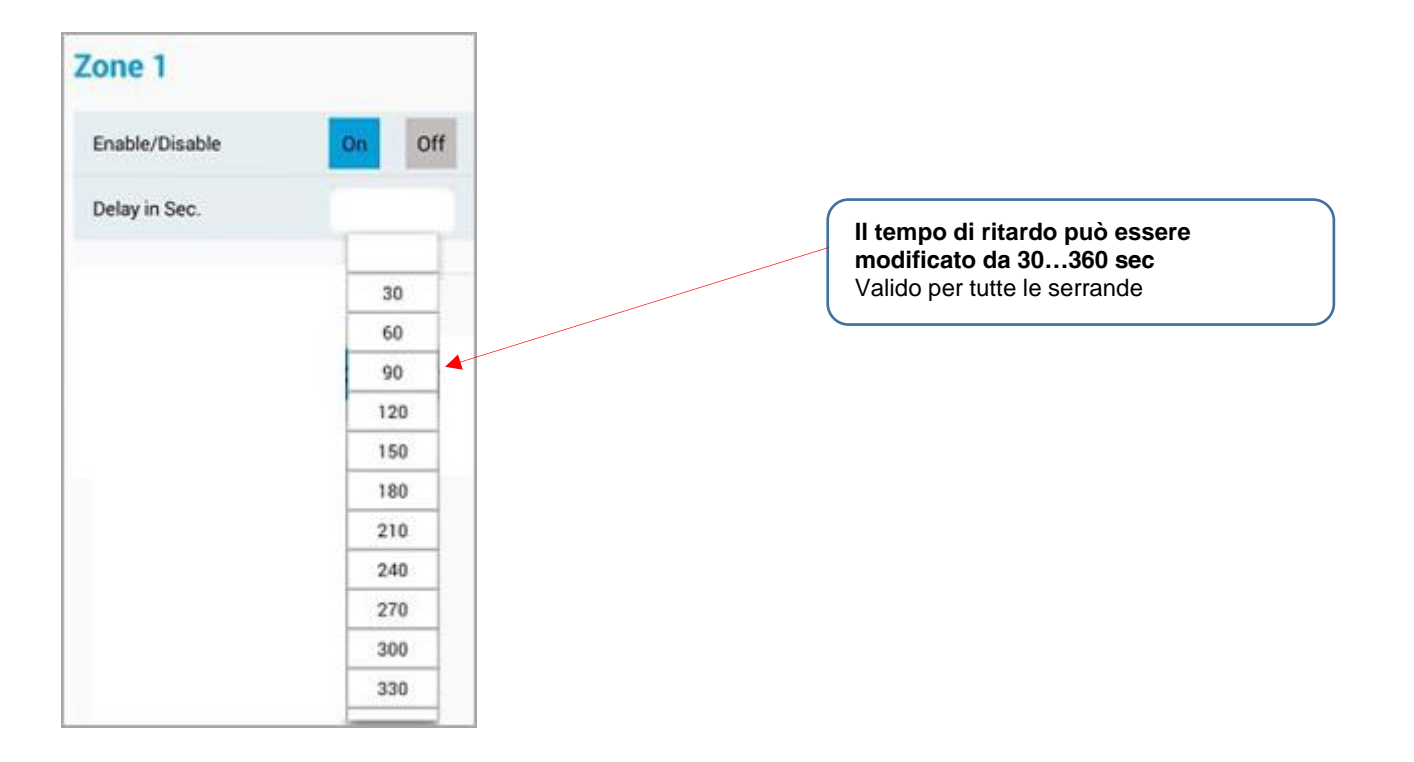

### 30 **Stati I/O**

Settings / Physical I/O Status (Impostazioni / Stati I/O)

| ← I/O Status          | G        |
|-----------------------|----------|
| Zone 1:               |          |
| Open/Close:           | Inactive |
| Fan Signal:           | Active   |
| Feedback Air Handler: | Inactive |
| Incoming Alarm:       | Inactive |
| Outgoing Alarm:       | Inactive |
| Reset Alarm:          | Inactive |

Lo schermo da informazioni riguardanti i diversi Input e output digitali.

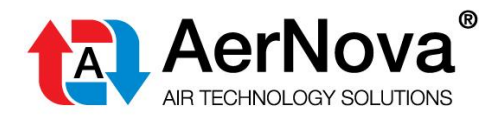

### 31 Elenco Serrande

Settings / Dampers List (Impostazioni / Elenco serrande)

Lo schermo da informazioni sui moduli di campo SEDuct<sup>®</sup> UFC connessi al pannello SEDuct<sup>®</sup> M30 e gli indirizzi bus.

| ← Settings       | G |
|------------------|---|
| Change User      |   |
| Name Dampers     |   |
| Cloud Activation |   |
| Change Language  | * |
| Dampers List     |   |
| Reset Zones      |   |

| ÷ | Damper List   | С |
|---|---------------|---|
|   | 1             |   |
|   | 2             |   |
|   | 12            |   |
|   | 15            |   |
|   |               |   |
|   |               |   |
|   |               |   |
|   |               |   |
|   | Wite Commond  |   |
|   | write Command |   |
|   | Refresh       |   |

Il comando "Write Command" è solo ad uso interno.

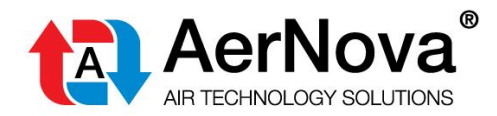

### 32 CAMBIO DATA / ORARIO

E

Clicca sul pulsante home del dispositivo di controllo (tasto al centro della barra nera)

ñ

Clicca sul simbolo

(tasto sul lato destro della barra nera)

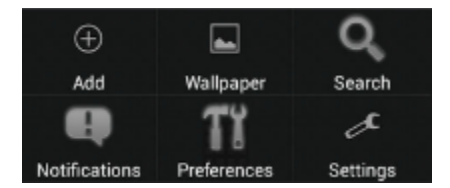

Vai su "Settings" (Impostazioni)

| 🔯 Settings                 |
|----------------------------|
| ACCOUNTS                   |
| 8 Google                   |
| + Add account              |
| SYSTEM                     |
| ③ Date and time            |
| 🕲 Scheduled power on & off |
| 🖐 Accessibility            |
| { } Developer options      |
| ① About device             |
| UPDATE                     |
| 鱼 Update                   |

Vai su "Date and time" (Data e ora)

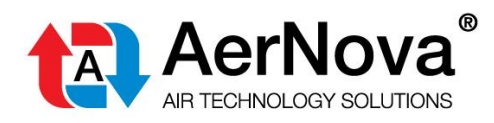

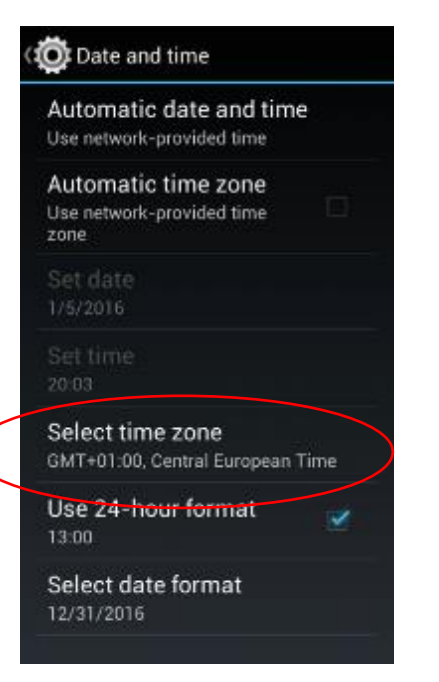

Clicca su "Select time zone" (Seleziona fuso orario)

| Bruss  | els         |  |
|--------|-------------|--|
| GMT+1  | :00         |  |
| Saraj  | evo         |  |
| GMT+1  | :00         |  |
| W. Afr | ica Time    |  |
| GMT+1  | :00         |  |
| Wind   | ioek        |  |
| GMT+2  | :00         |  |
| Amm    | an, Jordan  |  |
| GMT+2  | :00         |  |
| Athen  | s, Istanbul |  |
| GMT+2  | :00         |  |
| Beirut | , Lebanon   |  |
| GMT+2  | :00         |  |
| Cairo  |             |  |

Scegli il fuso orario

Fai attenzione che la data sia corretta. Queste impostazioni sono importanti per il corretto funzionamento del SEDuct® M30

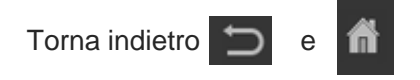

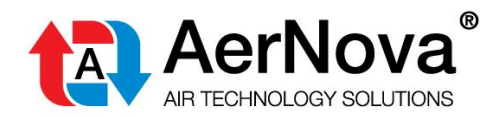

-

| You are out of the application.<br>Nease top on the icon bedow.<br>Sie haben die Anwendung verlassen.<br>Bitte tippen Sie auf das Symbol unten. |
|----------------------------------------------------------------------------------------------------|
| Sie haben die Anwendung verlassen.<br>Bitte tippen Sie auf das Symbol unten.                                                                    |
|                                                                                                    |
| Controller                                                                                                    |

Clicca sul simbolo del dispositivo di controllo.

### **33 ACCESSO REMOTO TRAMITE CLOUD**

Il pannello di comando e controllo SEDuct<sup>®</sup> M30 può essere controllato tramite Cloud previa registrazione e sottoscrizione di quota annuale.

Schermata di avvio / Settings (Impostazioni)

| ← Settings          | G  |
|---------------------|----|
| Physical I/O Status |    |
| Change User         |    |
| Name Dampers        |    |
| Cloud Activation    |    |
| Change Language     | 25 |
| Domnare Liet        |    |

Clicca su "Cloud Activation" (Attivazione Cloud)

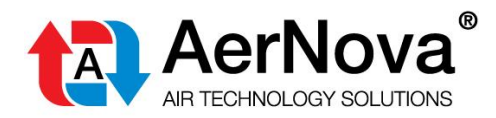

| ← Settings       | C  |
|------------------|----|
|                  |    |
|                  | 0  |
| Cloud Activation |    |
| User name        |    |
| Password         |    |
| Unit Name        |    |
| Log In           |    |
| Change Language  | 88 |

Inserisci le informazioni richieste / conferma.

Per maggiori dettagli contatta AerNova.

### 34 Aggiungere moduli di campo Seduct<sup>®</sup> UFC in una fase successiva

Se è necessario aggiungere ulteriori moduli di campo SEDuct<sup>®</sup> UFC dopo che sono stati avviati i primi, si raccomanda di seguire la seguente procedura:

- Indirizza i moduli di campo SEDuct<sup>®</sup> UFC con gli interruttori dip.
  IMPORTANTE: Gli indirizzi dei dispositivi SEDuct<sup>®</sup> UFC devono essere in ordine consecutivo!
- Collega in modo corretto tutti i dispositivi e connettili al SEDuct<sup>®</sup> M30.
- Dopo aver collegato l'alimentazione al pannello di comando e controllo SEDuct<sup>®</sup> M30 ed ai dispositivi SEDuct<sup>®</sup> UFC aggiunti premi il pulsante di "Test" su ogni UFC aggiunto oppure seleziona "reset zones" dal menu "Impostazioni" (Settings) del Pannello. (attenzione – se le serrande sono state denominate in precedenza seleziona "do not delete the names" (non cancellare i nomi) (vedi capitolo 20).

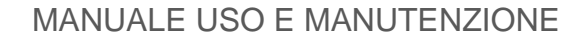

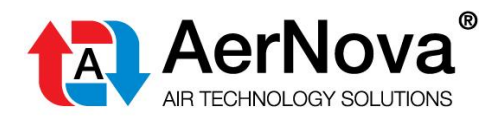

### 35 **Gestione dei messaggi di errore**

#### Errore bus / il bus non comunica

| ÷                                  | C            |
|------------------------------------|--------------|
| Zone 1 Status<br>2 Alarms detected | Test Now     |
| Commun                             | ication lost |
|                                    |              |

Indica che la connessione Bus al SEDuct<sup>®</sup> UFC era presente ma è stata persa.

#### Procedura di controllo

- Controlla l'alimentazione dei SEDuct<sup>®</sup> UFC (la presenza di tensione, se i LED sono visibili, se la potenza fornita al modulo è sufficiente ecc.) e la polarità dei cavi (da + a +; da a -)
- Controlla che i cavi di connessione bus siano correttamente collegati. Che il collegamento di A ad A e da B a B siano corretti.
- Verificare che il cavo per la connessione Bus RS-485 sia corretto. Vedi specifiche capitolo 1 (twistato e schermato).
- Controlla se i LED RX/TX del dispositivo di controllo di zona del pannello SEDuct<sup>®</sup> M30 stiano lampeggiando.
- Controlla se i LED RX/TX degli SEDuct<sup>®</sup> UFC lampeggiano

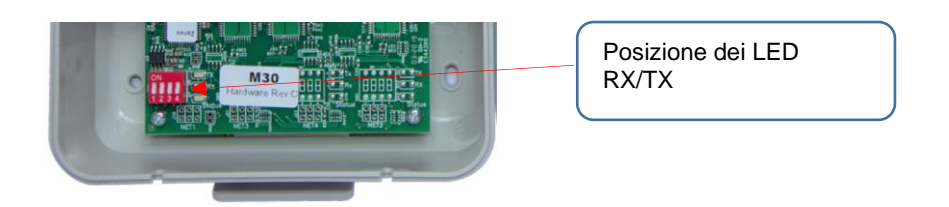

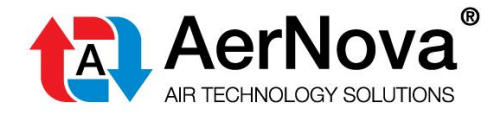

### 36 SCREEN SAVER

Lo screen saver si attiva in modo predefinito, la sua attivazione ha un impatto diretto e positive sulla longevità del dispositivo e del touchscreen. Dopo un tempo preimpostato (valore predefinito 30') di inattività, lo schermo passerà ad una modalità di sicurezza. Premendo sullo schermo si tornerà all'immagine del dispositivo di controllo.

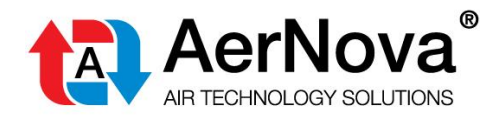

ì

#### Manuale "USO E MANUTENZIONE"

AerNova s.r.l. si riserva il diritto di apportare modifiche o cambiamenti in qualsiasi momento senza alcun obbligo di preavviso per quanto indicato nella presente pubblicazione.

Il presente Manuale è disponibile nel sito web <u>www.aernova.eu</u>

Scarica il Manuale scansionando questo QR Code

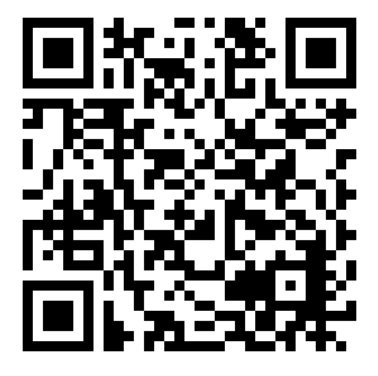

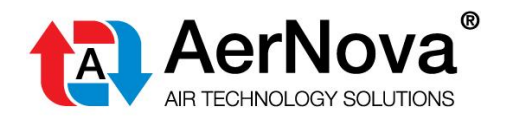

AerNova s.r.l. Via del Commercio 25 63900 Fermo (FM) P.I. / C.F. 01368510440

Tel. 0734.642007 info@aernova.eu www.aernova.eu

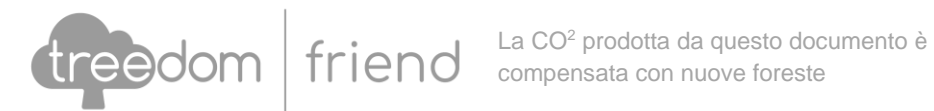